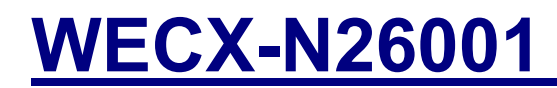

Intel N2600

**User Manual** 

Rev.01, Apr. 2013

# Statement

All rights reserved. No part of this publication may be reproduced in any form or by any means, without prior written permission of the publisher.

All trademarks are the properties of the respective owners.

All product specifications are subject to change without prior notice

Packing List

WECX-N26001

Driver CD (Include user's manual)

### Contents

| Chapter 1 Product Information              | 5  |
|--------------------------------------------|----|
| 1.1 Block Diagram                          | 5  |
| 1.2 Features                               | 6  |
| 1.3 PCB Layout                             | 8  |
| 1.4 Jumper Setting                         | 9  |
| 1.5 Connector Function List                | 13 |
| 1.6 Internal Connector Pin Define          | 14 |
| Chapter 2 BIOS Setup                       | 19 |
| 2.1 Main Menu                              | 19 |
| 2.2 Advanced Menu                          | 21 |
| 2.3 PCI Subsystem Setting                  | 22 |
| 2.4 Advanced BIOS Feature Setup            | 23 |
| 2.5 CPU Configuration                      | 24 |
| 2.6 SATA Configuration                     | 25 |
| 2.7 USB Configuration                      | 26 |
| 2.8 Super IO Configuration                 | 27 |
| 2.9 Serial Port 0 Configuration            | 28 |
| 2.10 Serial Port 1 Configuration           | 29 |
| 2.11 Parallel Port Configuration           | 31 |
| 2.12 Pc Health Status                      | 32 |
| 2.13 Serial Super IO Configuration         | 33 |
| 2.14 Serial Port Configuration             |    |
| 2.15 Chipset                               | 35 |
| 2.16 Memory Information                    |    |
| 2.17 Chipset Configuration                 |    |
| 2.18 Intel IGD Configuration               |    |
| 2.19 PCI Express Root Ports Configuration  | 41 |
| 2.20 USB Mode                              |    |
| 2.21 PCI Express Ports Configuration       | 44 |
| 2.22 Boot Configuration                    | 45 |
| 2.23 Password Description                  | 47 |
| 2.24 Save Changes and Exit                 |    |
| Chapter 3 Drivers Installation             | 49 |
| 3.1 Intel Chipset Device Software          |    |
| 3.2 Intel Graphic Media Accelerator Driver | 52 |
| 3.3 LAN Driver                             | 55 |

| 3.4 Audio Driver    | 57 |
|---------------------|----|
| Appendix-A Watchdog |    |
| Appendix-B GPIO     | 62 |

# **Chapter 1 Product Information**

This chapter introduces the product features, jumper and connector information.

# 1.1 Block Diagram

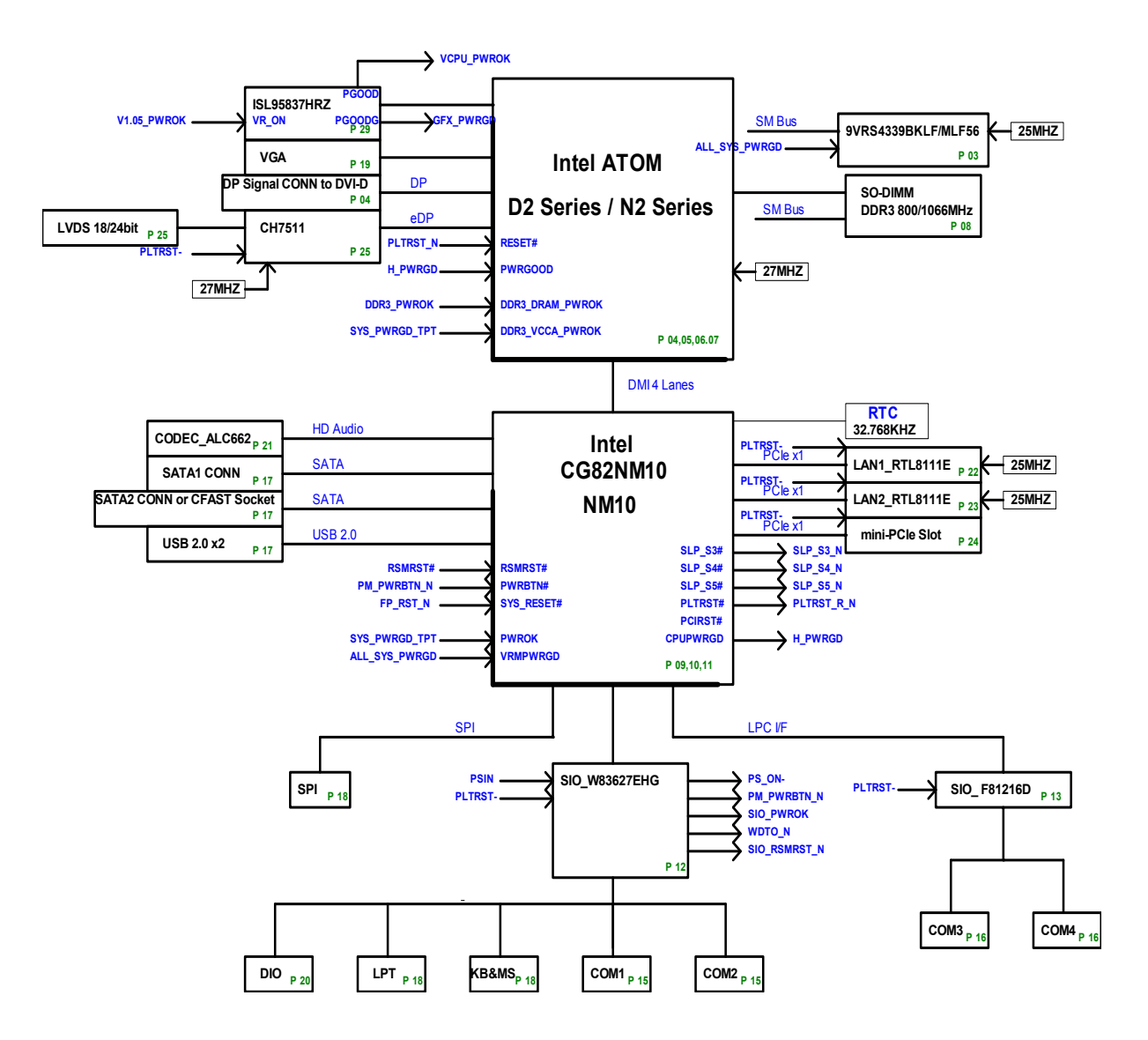

# 1.2 Features

| SustamDrassar    | Processor       | Intel® Atom™ N2600 processor on board    |  |
|------------------|-----------------|------------------------------------------|--|
| SystemProcessor/ | Chipset         | Intel® NM10                              |  |
| Chipsets         | BIOS            | AMI                                      |  |
| Momony           | Technology      | One 204-pin DDR3 1066 SO-DIMM            |  |
| Wentory          |                 | SDRAM, upgradable to 4GB                 |  |
|                  | Graphics        | Intel® Atom™ N2600 integrated            |  |
|                  | VRAM            | Share with System memory                 |  |
| Display          | Resolution      | Analog Display: Up to 2048 x 1536 (QXGA) |  |
| Display          | LVDS            | 24bit, Dual channel                      |  |
|                  | LVDS Resolution | Digital LVDS: Up to 1600 x 1200          |  |
|                  | Dual Display    | CRT+LVDS, CRT+DP, LVDS+DP                |  |
| Ethornot         | Interface       | Dual 10/100/1000 Mbps                    |  |
| Linemer          | Controller      | Realtek 8111E GbE                        |  |
| Audio            | Interface       | High Definition Audio                    |  |
| Audio            | Controller      | Realtek ALC662 HD CODEC                  |  |
|                  | Max. Data       | 300 MB/s                                 |  |
| SATA             | Transfer        |                                          |  |
|                  | Port            | 1                                        |  |
| Expansion Bus    | Mini-PCIe       | 1                                        |  |
|                  | LVDS            | 1                                        |  |
|                  | USB 2.0         | 2                                        |  |
|                  | СОМ             | 3                                        |  |
| Onboard          | Parallel        | 1                                        |  |
| Pin-Header       | DP              | 1                                        |  |
|                  | Audio Header    | 1 (MicIn, Line-in, Line-out)             |  |
|                  | C-Fast          | 1                                        |  |
|                  | DIO *Note1      | 8-bit Digital I/O (4 In + 4 Out)         |  |
|                  | PS/2            | 1 (K/B and Mouse)                        |  |
|                  | COM             | 1 x (RS232/422/485), support 5V & 12V by |  |
|                  |                 | jumper selector                          |  |
| Rear I/O         | VGA             | 1                                        |  |
|                  | LAN             | 2 x RJ45                                 |  |
|                  | USB 2.0         | 2                                        |  |
| Power            | Connector Type  | 4-pin DC-in power connector              |  |

|                | Mode            | AT/ATX Mode support (by jumper selector) |  |
|----------------|-----------------|------------------------------------------|--|
| Watabdag Timar | Interval        | Programmable 1~255 sec./min.             |  |
| watchdog miner | Output          | System reset                             |  |
|                | Operating Temp. | 0°C~ 60°C                                |  |
| Environment    | Storage Temp.   | -20°C~ 80°C                              |  |
| *Note2         | Relative        | 0%~ 95% (non-condensing)                 |  |
|                | Humidity        |                                          |  |
| Form Factor    | Dimension (L*W) | 146mm x 102mm                            |  |

#### \*Note:

1. Digital I/O: - Input: 12V-tolerance & TTL inputs with ESD protection. - Output: Open-drain outputs with minimum100mA sinking capability.

2. Laboratory Stress Test Results: - Operating Temperature: 0°C ~ 60°C (0%~95% R.H., non-condensing) - Cold Boot Temperature: -40°C

# 1.3 PCB Layout Top view

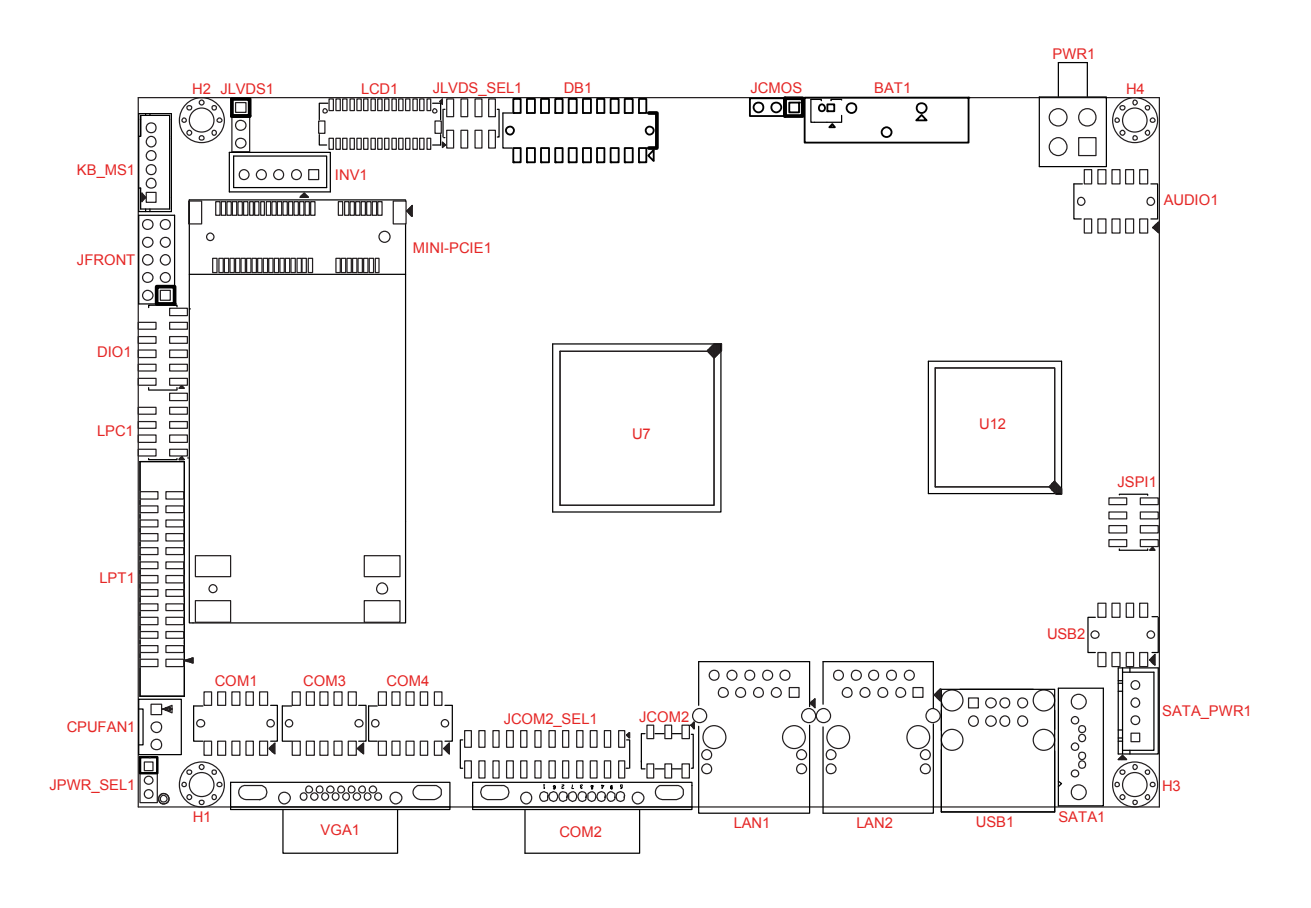

#### **Bottom View**

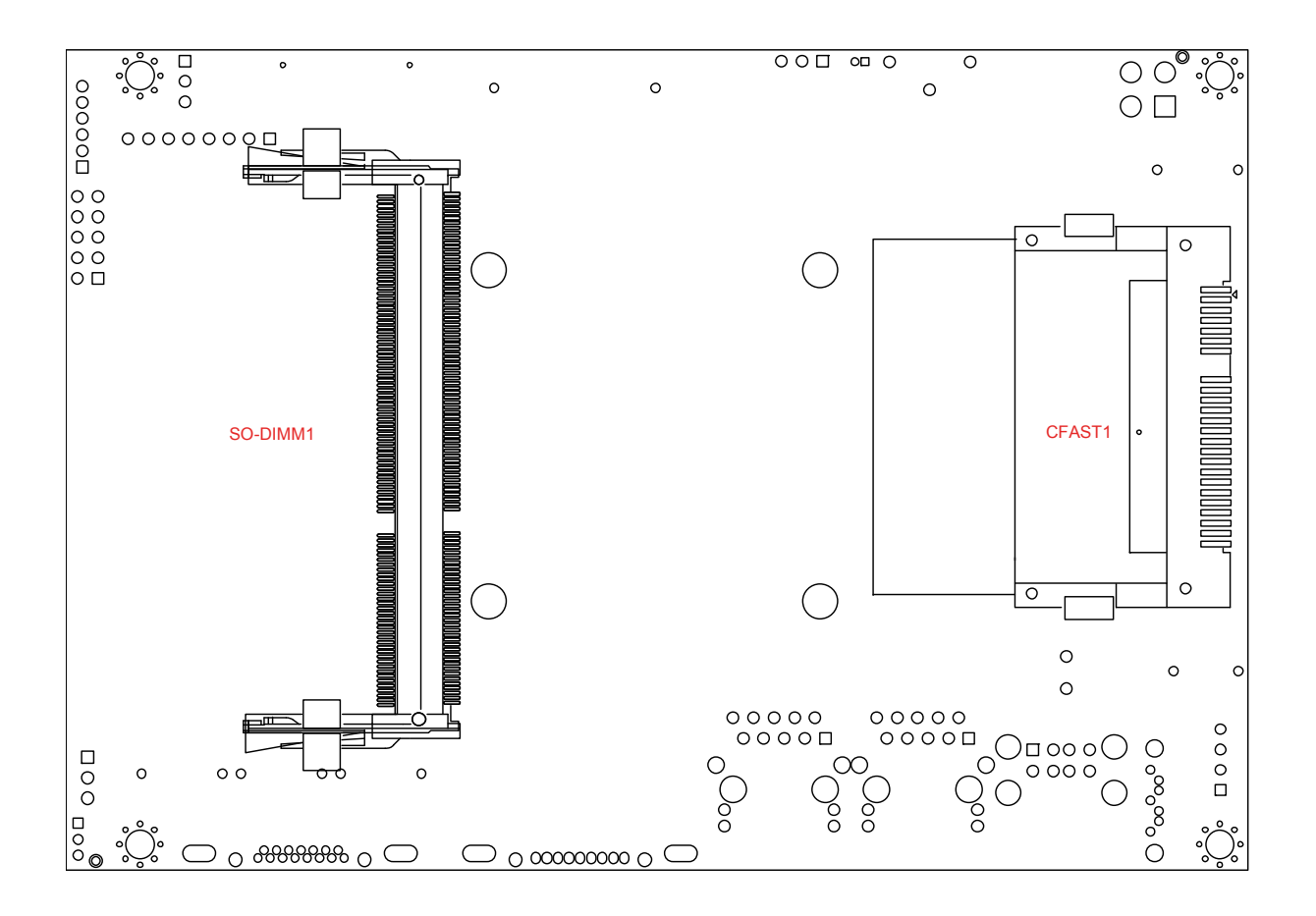

# **1.4 Jumper Setting**

#### JCMOS: CMOS Clear (2.54mm)

| Pin No.           | 1-2                        | 2-3                 |
|-------------------|----------------------------|---------------------|
| Function          | Normal Operation (Default) | Clear CMOS Contents |
| Jumper<br>Setting | 321                        | 321                 |

#### JCOM2: (5V/12V/RI) Select (2.54mm)

| Pin No.        | 1-2 | 3-4           | 5-6  |
|----------------|-----|---------------|------|
| Function       | +5V | Modem Ring In | +12V |
|                |     | (Default)     |      |
| Jumper Setting | 531 | 531           | 531  |
|                |     |               |      |
|                | 642 | 642           | 642  |

#### JCOM2 SEL: COM2 (RS-232/RS-422/RS-485) Select (1/3) (2.0mm)

| Pin No.           | 5-6, 11-13, 12-14, 19-21, 20-22 | 3-4, 9-11, 10-12, 17-19, 18-20 |
|-------------------|---------------------------------|--------------------------------|
| Function          | RS-232 (Default)                | RS-422                         |
| Jumper<br>Setting | 23 1<br>24 2                    | 23 1<br>24 2                   |

#### JCOM2\_SEL: COM2 (RS-232/RS-422/RS-485) Select (2/3) (2.0mm)

| Pin No.           | 1-2, 9-11, 10-12, 23-24 | 15-16                      |
|-------------------|-------------------------|----------------------------|
| Function          | RS-485                  | RS-422 RX 100Ω Termination |
| Jumper<br>Setting | 23 1<br>24 2            | 23 1<br>23 24 2            |

| Pin No.  | 7-8                                     |
|----------|-----------------------------------------|
| Function | RS-422 TXD Pair 100Ω (Not recommended)/ |
|          | RS-485 Data Pair Termination            |
| Jumper   |                                         |
| Setting  |                                         |

#### JCOM2 SEL1: COM2 (RS-232/RS-422/RS-485) Select (3/3) (2.0mm)

#### JLVDS1: LCD Power (+3.3V/+5V) Select

| Pin No.           | 1-2                       | 2-3           |
|-------------------|---------------------------|---------------|
| Function          | LCD Power +3.3V (Default) | LCD Power +5V |
| Jumper<br>Setting | 1<br>2<br>3               |               |

|--|

| Jumper Setting | LVDS Panel Type                  |
|----------------|----------------------------------|
| 2 4 6 8        | 800*600/18bit                    |
| 1 3 5 7        | Single Channel                   |
| 2 4 6 8        | 1024*768/18bit                   |
| 1 3 5 7        | Single Channel                   |
| 2 4 6 8        | 1024*768/24bit                   |
| 1 3 5 7        | Single Channel                   |
| 2 4 6 8        | 1280*768/18bit                   |
| 1 3 5 7        | Single Channel                   |
| 2 4 6 8        | 1280*800/18bit                   |
| 1 3 5 7        | Single Channel                   |
| 2 4 6 8        | 1280*960/18bit                   |
| 1 3 5 7        | Single Channel                   |
| 2 4 6 8        | 1280*1024/24bit                  |
| 1 3 5 7        | Dual Channel                     |
| 2 4 6 8        | 1366*768/18bit                   |
| 1 3 5 7        | Single Channel                   |
|                | 1366*768/24bit<br>Single Channel |

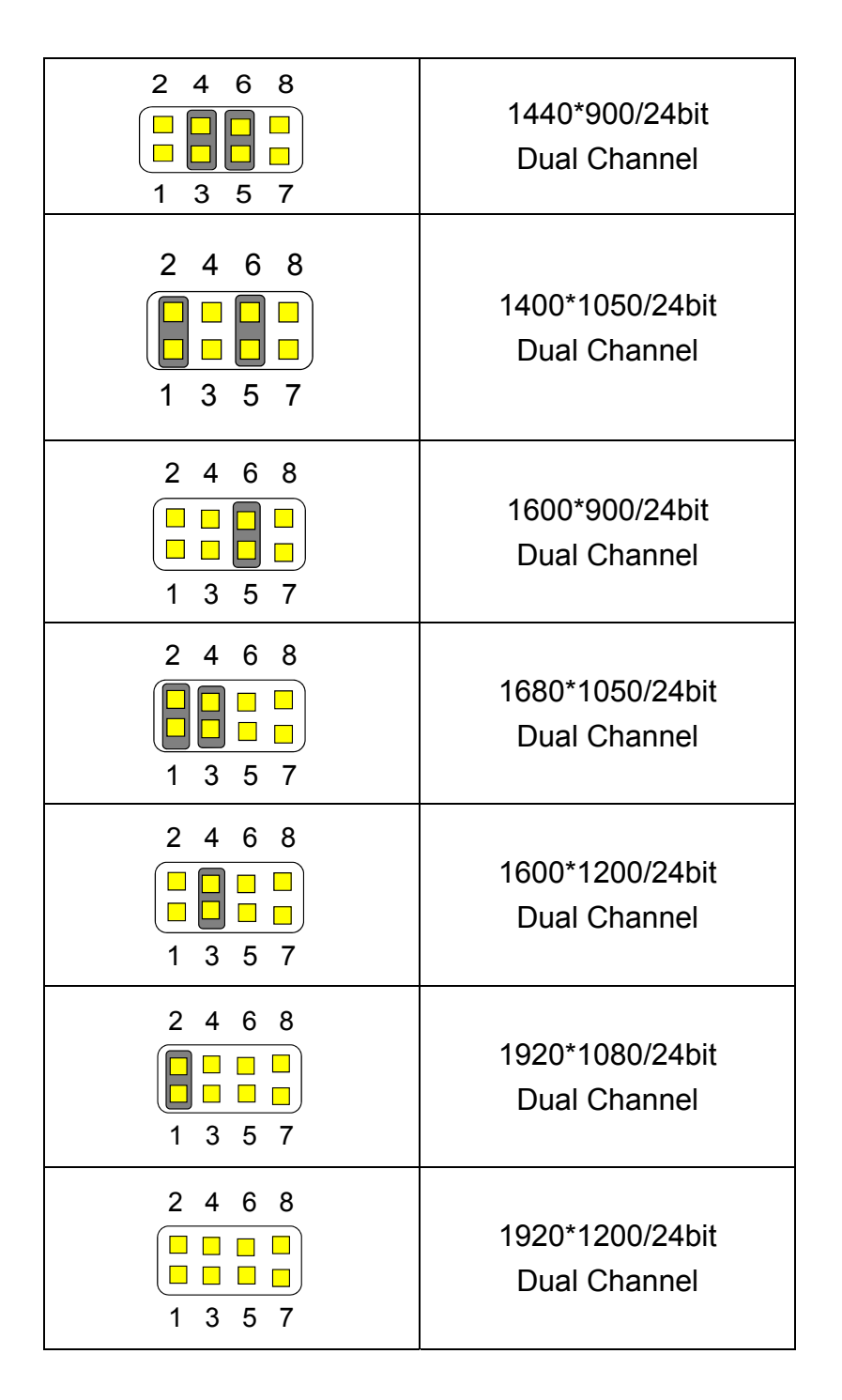

#### JPWR SEL1: AT/ATX Mode Select

| Pin No.           | 1-2         | 2-3                |
|-------------------|-------------|--------------------|
| Function          | AT Mode     | ATX Mode (Default) |
| Jumper<br>Setting | 1<br>2<br>3 |                    |

# 1.5 Connector Function List

| Connector  | Function                               | Note |
|------------|----------------------------------------|------|
| AUDIO1     | Audio Amplifier Output with Box-header |      |
| COM1, 3, 4 | Serial Port with Box-header            |      |
| COM2       | Serial Port with DSUB-9P connector     |      |
| CPUFAN1    | CPUFAN 3-pin connector                 |      |
| DIO1       | Digital I/O with Pin-header            |      |
| INV1       | Inverter with Box-header               |      |
| JFRONT     | Front Panel with Pin-header            |      |
| KB_MS1     | Keyboard and mouse connector           |      |
| LAN1, 2    | LAN connector                          |      |
| LCD1       | LVDS Panel Signal with Box-header      |      |
| LPC1       | Debug Port with Pin-header             |      |
| LPT1       | Parallel Port with Box-header          |      |
| MINI-PCIE1 | Mini PCI Express connector             |      |
| PWR1       | ATX 2x2 connector (DC12V-IN)           |      |
| SATA1      | SATA connector                         |      |
| SATA_PWR1, | SATA Power with Box-header             |      |
| USB1       | USB0/1 Port connector                  |      |
| USB2       | USB2/3 connector with Pin-header       |      |
| DB1        | External DVI or HDMI Box-header        |      |
| CFAST1     | C-FAST Connector                       |      |
| VGA1       | VGA connector                          |      |

# **1.6 Internal Connector Pin Define**

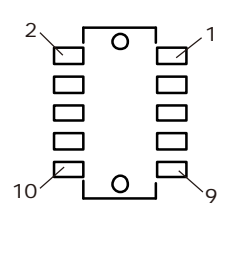

| <u> AUDIO: Au</u> | udio Amplifie | er Output | with Wa | fer connector | <u>(2.0mm)</u> |
|-------------------|---------------|-----------|---------|---------------|----------------|
|                   |               |           |         |               |                |

| Pin No. | Signal               | Pin No. | Signal          |
|---------|----------------------|---------|-----------------|
| 1       | Line-In Right        | 2       | Line-In Left    |
| 3       | Line-In Jack Detect  | 4       | MIC Jack Detect |
| 5       | MIC-In Right         | 6       | MIC-In Left     |
| 7       | Line-Out Jack Detect | 8       | Audio Ground    |
| 9       | Line-Out Right       | 10      | Line-Out Left   |

#### COM1, 3, 4: Serial Port with Box-header (2.0mm)

| Pin No. | Signal | Pin No. | Signal |
|---------|--------|---------|--------|
| 1       | DCD    | 2       | DSR    |
| 3       | RXD    | 4       | RTS    |
| 5       | TXD    | 6       | CTS    |
| 7       | DTR    | 8       | RI     |
| 9       | Ground | 10      | NC     |

#### COM2: RS 232 Serial Port with DSUB-9P connector (1/3)

| Pin No. | Signal      | Pin No. | Signal |
|---------|-------------|---------|--------|
| 1       | DCD         | 2       | RXD    |
| 3       | TXD         | 4       | DTR    |
| 5       | Ground      | 6       | DSR    |
| 7       | RTS         | 8       | CTS    |
| 9       | RI/+5V/+12V |         |        |

#### COM2: RS 422 Serial Port with DSUB-9P connector (2/3)

| Pin No. | Signal   | Pin No. | Signal   |
|---------|----------|---------|----------|
| 1       | DATA TX- | 2       | DATA TX+ |
| 3       | DATA RX+ | 4       | DATA RX- |
| 5       | NC       | 6       | NC       |
| 7       | NC       | 8       | NC       |
| 9       | NC       |         |          |

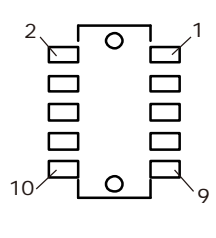

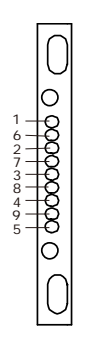

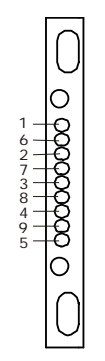

Ο

1(

#### COM2: RS 485 Serial Port with DSUB-9P connector (3/3)

| Pin No. | Signal | Pin No. | Signal |
|---------|--------|---------|--------|
| 1       | DATA-  | 2       | DATA+  |
| 3       | NC     | 4       | NC     |
| 5       | NC     | 6       | NC     |
| 7       | NC     | 8       | NC     |
| 9       | NC     |         |        |

#### **CPUFAN: 3Pin FAN connector**

| Pin No. | Signal           |
|---------|------------------|
| 1       | Ground           |
| 2       | Fan Power (+12V) |
| 3       | Speed Sense      |

#### DIO: Digital I/O with Pin-header (2.00mm)

| 2  | Pin No. | Signal   | Pin No. | Signal  |
|----|---------|----------|---------|---------|
|    | 1       | DIO-Out0 | 2       | DIO-In0 |
|    | 3       | DIO-Out1 | 4       | DIO-In1 |
| 10 | 5       | DIO-Out2 | 6       | DIO-In2 |
| 10 | 7       | DIO-Out3 | 8       | DIO-In3 |
|    | 9       | +12V     | 10      | +5V     |
|    | 11      | Ground   |         |         |

# INV1: Inverter with Box-header (2.50mm)

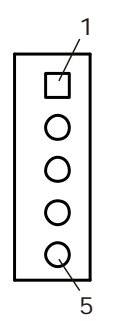

| Pin No. | Signal                      |
|---------|-----------------------------|
| 1       | +12V                        |
| 2       | +12V                        |
| 3       | Ground                      |
| 4       | Inverter Brightness control |
| 5       | Inverter Enable             |

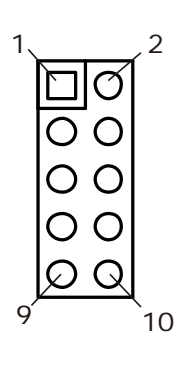

| Pin No. | Signal           | Pin No. | Signal                  |
|---------|------------------|---------|-------------------------|
| 1       | Power LED +      | 2       | Power LED – (Ground)    |
|         | (+5V, 470Ω)      |         |                         |
| 3       | HDD LED + (470Ω) | 4       | HDD LED -               |
| 5       | Suspend LED +    | 6       | Suspend LED -           |
|         | (+V5S, 470Ω)     |         |                         |
| 7       | Reset Switch +   | 8       | Reset Switch – (Ground) |
| 9       | Power Switch +   | 10      | Power Switch – (Ground) |

#### JFRONT: Front Panel Connector with Pin-header (2.54mm)

#### KB MS1: Keyboard and mouse connector (2.00mm)

| _ |                          |
|---|--------------------------|
|   |                          |
|   |                          |
|   | ŏ                        |
|   | õ                        |
|   | ă                        |
|   | ă                        |
|   | $\underline{\nabla}_{6}$ |

29<sup>/</sup>CDJ

30

| Pin No. | S gnal             |  |
|---------|--------------------|--|
| 1       | PS2 Power (+5V)    |  |
| 2       | PS2 Mouse Data     |  |
| 3       | PS2 Mouse Clock    |  |
| 4       | PS2 Keyboard Data  |  |
| 5       | PS2 Keyboard Clock |  |
| 6       | PS2 Ground         |  |

#### LCD1: LVDS Panel Signal with Box-header (1.0mm)

| Pin No. | Signal     | Pin No. | Signal     |
|---------|------------|---------|------------|
| 1       | Ground     | 2       | Ground     |
| 3       | LA_DC3+    | 4       | LA_DC3-    |
| 5       | LA_CLK+    | 6       | LA_CLK-    |
| 7       | LA_DC2+    | 8       | LA_DC2-    |
| 9       | LA_DC1+    | 10      | LA_DC1-    |
| 11      | LA_DC0+    | 12      | LA_DC0-    |
| 13      | Ground     | 14      | Ground     |
| 15      | LB_DC7P    | 16      | LB_DC7N    |
| 17      | LB_CLK2P   | 18      | LB_CLK2N   |
| 19      | LB_DC6P    | 20      | LB_DC6N    |
| 21      | LB_DC5P    | 22      | BL_DC5N    |
| 23      | LB_DC4P    | 24      | LB_DC4N    |
| 25      | Ground     | 26      | Ground     |
| 27      | LVDS Power | 28      | LVDS Power |
| 29      | LVDS Power | 30      | LVDS Power |

Note1: LVDS Power = +5V or +3.3V (Default)

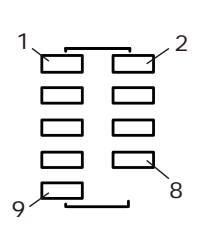

13

#### LPC1: Debug Port with Pin-header (2.0mm)

| Pin No. | Signal   | Pin No. | Signal     |
|---------|----------|---------|------------|
| 1       | LAD0     | 2       | LPC Reset# |
| 3       | LAD1     | 4       | LFRAME#    |
| 5       | LAD2     | 6       | +3.3V      |
| 7       | LAD3     | 8       | Ground     |
| 9       | LPC33MHz | 10      | NC         |

#### LPT1: Parallel Port with Box-header (2.0mm)

|     | Pin No. | Signal         | Pin No. | Signal             |
|-----|---------|----------------|---------|--------------------|
| .14 | 1       | Strobe#        | 14      | Auto Form Feed#    |
|     | 2       | Data 0         | 15      | Error#             |
|     | 3       | Data 1         | 16      | Initialization#    |
|     | 4       | Data 2         | 17      | Printer Select IN# |
|     | 5       | Data 3         | 18      | Ground             |
|     | 6       | Data 4         | 19      | Ground             |
|     | 7       | Data 5         | 20      | Ground             |
|     | 8       | Data 6         | 21      | Ground             |
| 26  | 9       | Data 7         | 22      | Ground             |
|     | 10      | Acknowledge#   | 23      | Ground             |
|     | 11      | Busy           | 24      | Ground             |
|     | 12      | Paper Empty    | 25      | Ground             |
|     | 13      | Printer Select | 26      | Ground             |

#### PWR1: ATX 2x2 +12V Input (4.20mm)

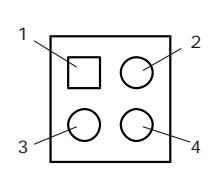

| Pin No. | Signal | Pin No. | Signal |
|---------|--------|---------|--------|
| 1       | Ground | 2       | Ground |
| 3       | +12V   | 4       | +12V   |

#### SATA1: SATA Connector (2.50mm)

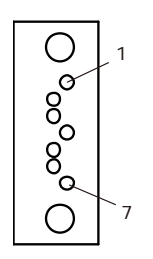

| Pin No. | Signal   |
|---------|----------|
| 1       | Ground   |
| 2       | TX+      |
| 3       | TX-      |
| 4       | Ground 1 |
| 5       | RX-      |
| 6       | RX+      |
| 7       | Ground 2 |

#### SATA PWR1: SATA Power with Box-header (2.50mm)

| Pin No. | Signal |
|---------|--------|
| 1       | +5V    |
| 2       | Ground |
| 3       | Ground |
| 4       | +12V   |

#### USB2/3: USB connector with Pin header (2.0mm)

| Pin No. | Signal          | Pin No. | Signal          |
|---------|-----------------|---------|-----------------|
| 1       | USB Power (+5V) | 2       | USB Power (+5V) |
| 3       | USB DATA-       | 4       | USB DATA-       |
| 5       | USB DATA+       | 6       | USB DATA+       |
| 7       | Ground          | 8       | Ground          |

#### DB1: External DVI or HDMI Box-header (2.0mm)

|    |         |         | ////////////////////////////////////// |         |
|----|---------|---------|----------------------------------------|---------|
| 2  | Pin No. | Signal  | Pin No.                                | Signal  |
|    | 1       | TX0_DP  | 2                                      | TX3_DP  |
|    | 3       | TX0_DN  | 4                                      | TX3_DN  |
|    | 5       | Ground  | 6                                      | Ground  |
|    | 7       | TX1_DP  | 8                                      | DDC_SCL |
|    | 9       | TX1_DN+ | 10                                     | DDC_SDA |
| 20 | 11      | Ground  | 12                                     | Ground  |
|    | 13      | TX2_DP  | 14                                     | HPD_N   |
|    | 15      | TX2_DN  | 16                                     | +V5     |
|    | 17      | Ground  | 18                                     | Ground  |
|    | 19      | +V3.3   | 20                                     | +V3.3   |

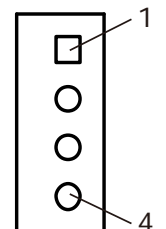

# **Chapter 2 BIOS Setup**

This chapter introduces BIOS setup information.

Power on or reboot the system board, when screen appears message as "Press DEL to enter SETUP." Press <DEL> to run BIOS SETUP Utility.

Note: The BIOS configuration for reference only, it may subject to change without prior notice.

### 2.1 Main Menu

| Aptio Setup Utility -<br>Main Advanced Chipse                                                                                            | Copyright (C) 2011 Ame<br>t Boot Security Save                                                                 | erican Megatrends, Inc .<br>& Exit                                            |
|----------------------------------------------------------------------------------------------------|----------------------------------------------------------------------------------------------------|-------------------------------------------------------------------------------|
| BIOS Information<br>BIOS Vendor<br>Core Version<br>Compliancy<br>Project Version<br>Model Name<br>BIOS Version<br>Build Date and<br>Time | American Megatrends<br>4.6.5.1<br>UEFI 2.3; PI 1.2<br>1APJK 0.14<br>WECX-D25501<br>RA05<br>08/24/2012 22:47:05 | Choose the system<br>default language                                         |
| System Language                                                                                                    | [English]                                                                                                    | →← : Select Screen<br>↑↓ : Select Item                                        |
| System Date<br>System Time                                                                                                    | [Mon 11/12/2012]<br>[14:47:18]                                                                                 | Enter : Select<br>+/- : Change Opt .<br>F1: General Help                      |
| Access Leve1                                                                                                    | Administrator                                                                                                  | F2: Previous Values<br>F3: Optimized Defaults<br>F4: Save & Exit<br>ESC: Exit |
|                                                                                                    |                                                                                                    |                                                                               |

Version 2.14.1219. Copyright (C) 2011 American Megatrends, INC.

Date

Set system date.

**Time** 

Set system time.

WECX-N26001 User Manual

# 2.2 Advanced Menu

This section allows you to configure CPU and other system devices for basic operation through the following sub-menus.

| Aptio Setup Utility - Copyright<br>Main Advanced Chipset Boot S                                                                                                    | (C) 2011 American Megatrends, Inc .<br>Security Save & Exit                                                                                                    |  |  |
|----------------------------------------------------------------------------------------------------|----------------------------------------------------------------------------------------------------|--|--|
| Legacy OpROM Support<br>Onboard PXE OpROM [Disa<br>Wake On PCIe Lan [Disa<br>Wake On Ring [Disa<br>Launch Storage OpROM [Enab                                                                            | bled]<br>bled]<br>bled]<br>bled]                                                                                                    |  |  |
| <ul> <li>ACPI Settings</li> <li>CPU Configuration</li> <li>IDE Configuration</li> <li>USB Configuration</li> <li>Super IO Configuration</li> <li>H/W Monitor</li> <li>Second IO Configuration</li> </ul> | <ul> <li>★ : Select Screen</li> <li>↑↓ : Select Item</li> <li>Enter : Select</li> <li>+/- : Change Opt .</li> <li>F1: General Help</li> <li>F2: Previous Values</li> <li>F3: Optimized Defaults</li> <li>F4: Save &amp; Exit</li> <li>ESC: Exit</li> </ul> |  |  |
| Version 2 14 1219 Convright (C) 2011 American Megatrends INC                                                                                                    |                                                                                                    |  |  |

Onboard PXE OpROM

Choices: Disabled, Enabled.

U Wake On PCIe Lan

Choices: Disabled, Enabled.

# ☐Wake On Ring

Choices: Disabled, Enabled.

#### □ Launch Storage OpROM

Enabled: Use this setting to specify that legacy PCI option ROMs for PCI storage devices are to be loaded and executed.

# 2.3 PCI Subsystem Setting

| Aptio Setup Utility - Copyright (C) 2011 Ame<br>Advanced                           | erican Megatrends, Inc .                                                                                                    |
|------------------------------------------------------------------------------------|----------------------------------------------------------------------------------------------------|
| PCI Bus Driver Versio V 2.05.01                                                    | In case of multiple<br>Option ROMs (Legacy and                                                                                                    |
| PCI Option ROM Handling<br>PCI ROM Priority [EFI Compatible ROM]                   | EFI Compatible) ,<br>specifies what PCI<br>Option ROM to launch.                                                                                                    |
| PCI Common SettingsPCI Latency Timer[32 PCI Bus Clocks]VGA Palette Snoop[Disabled] |                                                                                                    |
|                                                                                    | <ul> <li>★ : Select Screen</li> <li>↑↓ : Select Item</li> <li>Enter : Select</li> <li>+/- : Change Opt .</li> <li>F1: General Help</li> <li>F2: Previous Values</li> <li>F3: Optimized Defaults</li> <li>F4: Save &amp; Exit</li> <li>ESC: Exit</li> </ul> |

Version 2.14.1219. Copyright (C) 2011 American Megatrends,

#### **PCI ROM Priority**

In case of multiple optional ROMs (Legacy and EFI Compatible), specifies what PCI option ROM to launch.

#### PCI Latency Timer

Choices: 32 PCI, 64 PCI, 96 PCI, 128 PCI, 160 PCI, 192 PCI, 224 PCI, 248 PCI Bus Clocks.

#### □ VGA Palette Snoop

Enable or Disable VGA palette registers snooping.

## 2.4 Advanced BIOS Feature Setup

| Aptio Setup Utility - Copyright (C) 2011 American Megatrends, Inc .<br>Advanced |                                                  |                                                                                                    |
|---------------------------------------------------------------------------------|--------------------------------------------------|----------------------------------------------------------------------------------------------------|
| ACPI Settings                                                                   |                                                  | Enables or Disables<br>BIOS ACPI Auto<br>Configuration.                                                                                                    |
| Enable ACPI Auto Conf                                                           | [Disabled]                                       |                                                                                                    |
| Enable Hibernation<br>ACPI Sleep State<br>S3 Video Repost                       | [Enabled]<br>[S3 (Suspend to RAM)]<br>[Disabled] |                                                                                                    |
|                                                                                 |                                                  | <ul> <li>→ : Select Screen</li> <li>↑↓ : Select Item</li> <li>Enter : Select</li> <li>+/- : Change Opt .</li> <li>F1: General Help</li> <li>F2: Previous Values</li> <li>F3: Optimized Defaults</li> <li>F4: Save &amp; Exit</li> <li>ESC: Exit</li> </ul> |
| Version 2.14.121                                                                | 9. Copyright (C) 2011 Americ                     | an Megatrends, INC.                                                                                                    |

### Enable ACPI Auto Conf

Choices: Disabled, Enabled.

#### Enable Hibernation

Choices: Disabled, Enabled.

#### ACPI Sleep State

Select the highest ACPI sleep state the system will enter, when SUSPEND button is pressed.

#### S3 Video Repost

# 2.5 CPU Configuration

| Aptio Setup Utility<br>Advanced | - Copyright (C) 2009 Ame | rican Megatrends, Inc .                           |
|---------------------------------|--------------------------|---------------------------------------------------|
| CPU Configuration               |                          | Enabled for Windows XP<br>and Linux (OS optimized |
| Processor Type                  | Intel(R) Atom(TM) CPU    | for Hyper-Threading                               |
| EMT64                           | Not Supported            | lechnology) and                                   |
| Processor Speed                 | 1865 MHZ                 | Disabled for other OS                             |
| System Bus Speed                | 533 MHZ                  | (OS not optimized for                             |
| Rato io Status                  | 14                       | Hyper-Threading                                   |
| Actual Ratio                    | 14                       | Technology).                                      |
| System BUS Speed                | 533 MHZ                  |                                                   |
| Processor Stepping              | 30661                    |                                                   |
| Microcode Revision              | 265                      | →← : Select Screen                                |
| L1 Cache RAM                    | 2x56 k                   | <b>↑</b> ↓ : Select Item                          |
| L2 Cache RAM                    | 2x512 k                  | Enter : Select                                    |
| Processor Core                  | Dual                     | +/-: Change Opt.                                  |
| Hyper-Threading                 | Supported                | F1: General Help                                  |
| · .)pe:e.eg                     |                          | F2: Previous Values                               |
| Hyper-Threading                 | [Enabled]                | F3: Optimized Defaults                            |
| Execute Disable Bit             | [Enabled]                | F4: Save & Exit                                   |
| Limit CPUID Maximum             | [Disabled]               | ESC: Exit                                         |

#### Version 2.14.1219. Copyright (C) 2011 American Megatrends, INC.

#### ☐ Hyper-Threading

Choices: Disabled, Enabled.

#### Execute Disabled Bit

Choices: Disabled, Enabled.

### Limit CPUID Maximum

Disabled for Windows XP

# 2.6 SATA Configuration

| SATA Port0<br>SATA Port1        | Not Present<br>Not Present | SATA Ports (0-3) Device<br>Names if Present and<br>Enabled                                                                                                    |
|---------------------------------|----------------------------|----------------------------------------------------------------------------------------------------|
| SATA Controller(s)              | [Enabled]                  |                                                                                                    |
| Configure SATA as               | [IDE]                      |                                                                                                    |
| Misc Configuration for hard dis | sk                         | <ul> <li>→← : Select Screen</li> <li>↑↓ : Select Item</li> <li>Enter : Select</li> <li>+/- : Change Opt .</li> <li>F1: General Help</li> <li>F2: Previous Values</li> <li>F3: Optimized Defaults</li> <li>F4: Save &amp; Exit</li> <li>ESC: Exit</li> </ul> |

# Serial-ATA Controller(s)

Choices: Disabled, Enabled.

# Configure SATA as

Choices: IDE/AHCI

#### 2.7 USB Configuration

| Aptio Setup Utility - Copyright (C) 2009 Am<br>Advanced                                                                                                    | erican Megatrends, Inc .                                                                                                    |
|----------------------------------------------------------------------------------------------------|----------------------------------------------------------------------------------------------------|
| USB Configuration                                                                                                    | Enables Legacy USB<br>support, AUTO option                                                                                                    |
| USB Devices<br>1 Drive, 1 Keyboard                                                                                                    | disables legacy support<br>if no USB devices are<br>connect. DISABLE<br>option will keep USB                                                                                                    |
| Legacy USB Support[Enabled]EHCI Hand-off[Disabled]                                                                                                    | devices available only<br>for EFI applications.                                                                                                    |
| USB hardware delays a<br>USB transfer time-out [20 sec]<br>Device reset time-out [20 sec]<br>Device power-up delay [Auto]<br>Mass Storage Devices:<br>USB FLASH DRIVE PMAP [Auto] | <ul> <li>★ : Select Screen</li> <li>↑↓ : Select Item</li> <li>Enter : Select</li> <li>+/- : Change Opt .</li> <li>F1: General Help</li> <li>F2: Previous Values</li> <li>F3: Optimized Defaults</li> </ul> |
|                                                                                                    | ESC: Exit                                                                                                    |

#### Legacy USB Support

Set [Enabled] if you need to use any USB 1.1/2.0 devices in the operating system that does not support or have any USB 1.1/2.0 drivers installed. Such as DOS and SCO Unix.

#### EHCI Hand-off

This is a workaround for OSs without EHCI hand-off support. The EHCI ownership change should be claimed by EHCI driver.

#### USB transfer time-out

Choices: 1, 5, 10, 20 sec.

#### Device Reset time-out

USB mass storage device starts unit command timeout. Choices: 10, 20, 30, 40 sec.

#### Device power-up delay

This setting determines the maximum time for USB device will take before reporting to the controller.

#### USB Flash Drive PMAP

This items shows when user inserts USB drive.

# 2.8 Super IO Configuration

| Aptio Setup Utility - Copyright (C) 2011 Ame<br>Advanced                                                                                                    | erican Megatrends, Inc .                                                                                                    |
|----------------------------------------------------------------------------------------------------|----------------------------------------------------------------------------------------------------|
| Super IO Configuration                                                                                                    | Set Parameters of<br>Serial Port 0 (COMA)                                                                                                    |
| Super IO ChipWinbond W83627EHGSerial Port 0 ConfigurationSerial Port 1 ConfigurationParallel Port ConfigurationWatch Dog Timer[Disabled]CPU smart fan control |                                                                                                    |
|                                                                                                    | <ul> <li>→ : Select Screen</li> <li>↑↓ : Select Item</li> <li>Enter : Select</li> <li>+/- : Change Opt .</li> <li>F1: General Help</li> <li>F2: Previous Values</li> <li>F3: Optimized Defaults</li> <li>F4: Save &amp; Exit</li> <li>ESC: Exit</li> </ul> |
| Version 2.14.1219. Copyright (C) 2011 Americ                                                                                                    | can Megatrends, INC.                                                                                                    |

### □ Watch Dog Timer

This option will determine watch dog timer.

### CPU smart fan control

This option allows user to enable/disable the control of CPU fan speed by changing the fan voltage.

# 2.9 Serial Port 0 Configuration

| Aptio Setup Utility<br>Advanced | / - Copyright (C) 2011 Am    | erican Megatrends, Inc .                                         |
|---------------------------------|------------------------------|------------------------------------------------------------------|
| Serial Port 0 Configura         | ation                        | Enable or Disable<br>Serial Port (COM)                           |
| Serial Port<br>Device Settings  | [Enabled]<br>IO=3F8h; IRQ=4; |                                                                  |
| Change Settings                 | [IO=3F8h; IRQ=4;]            |                                                                  |
|                                 |                              |                                                                  |
|                                 |                              | → : Select Screen<br>↑↓ : Select Item<br>Enter : Select          |
|                                 |                              | +/- : Change Opt .<br>F1: General Help                           |
|                                 |                              | F2: Previous Values<br>F3: Optimized Defaults<br>F4: Save & Exit |
|                                 |                              | ESC: Exit                                                        |

Version 2.14.1219. Copyright (C) 2011 American Megatrends, INC

#### Serial Port

Use this option to enable or disable the serial port.

#### Device Settings

Use this option to show the serial port IO port address and interrupt address.

#### ☐ Change Settings

Use this option to change the serial port IO port address and interrupt address.

# 2.10 Serial Port 1 Configuration

| Aptio Setup Utilit<br>Advanced | y - Copyright (C) 2011 Ar    | merican Megatrends, Inc .                                                               |
|--------------------------------|------------------------------|-----------------------------------------------------------------------------------------|
| Serial Port 1 Configur         | ation                        | Enable or Disable<br>Serial Port (COM)                                                  |
| Serial Port<br>Device Settings | [Enabled]<br>IO=2F8h; IRQ=3; |                                                                                         |
| Change Settings                | [IO=2F8h; IRQ=3;]            |                                                                                         |
|                                |                              |                                                                                         |
|                                |                              | <ul> <li>→ : Select Screen</li> <li>↑↓ : Select Item</li> <li>Enter : Select</li> </ul> |
|                                |                              | +/-: Change Opt .<br>F1: General Help<br>F2: Previous Values                            |
|                                |                              | F3: Optimized Defaults<br>F4: Save & Exit<br>ESC: Exit                                  |
| Version 2.14.1                 | 219. Copyright (C) 2011 Ame  | erican Megatrends, INC.                                                                 |

#### Serial Port

Use this option to enable or disable the serial port.

#### Device Settings

Use this option to change the devioce address and interrupt address.

#### Change Settings

Use this option to change the serial port IO port address and interrupt address.

# 2.11 Parallel Port Configuration

| Parallel Port Configura          | tion                                | Enable or Disable<br>Parallel Port (LPT/LPTE)                                                                                                    |
|----------------------------------|-------------------------------------|----------------------------------------------------------------------------------------------------|
| Parallel Port<br>Device Settings | [Enabled]<br>IO=378h; IRQ=7;        |                                                                                                    |
| Change Settings<br>Device Mode   | [IO=378h; IRQ=7;]<br>[Printer Mode] |                                                                                                    |
|                                  |                                     | <ul> <li>→ : Select Screen</li> <li>↑↓ : Select Item</li> <li>Enter : Select</li> <li>+/- : Change Opt .</li> <li>F1: General Help</li> <li>F2: Previous Values</li> <li>F3: Optimized Defaults</li> <li>F4: Save &amp; Exit</li> <li>ESC: Exit</li> </ul> |

#### Parallel Port

Use this option to enable or disable the parallel port.

## □ Change Settings

Use this option to change the serial port IO port address and interrupt address.

#### Device Mode

Printer mode.

# 2.12 Pc Health Status

| Aptio Setup Utility - Copyright (C) 2011 Am<br>Advanced                                                                                                    | erican Megatrends, Inc .                                                                                                    |
|----------------------------------------------------------------------------------------------------|----------------------------------------------------------------------------------------------------|
| Pc Health Status         SYSTEM Temperature       : +32       C         CPU Temperature       : +34       C         CPU FAN Speed       : 7929       RPM         CPUVCORE       : +1.22       V         +12       V       : +11.88         +1.5       V       : +1.54       V         +5       V       : +5.02       V         +3.3       V       : +5.99       V         3.3VSB (V)       : +3.32       V | <ul> <li>→← : Select Screen</li> <li>↑↓ : Select Item</li> <li>Enter : Select</li> <li>+/- : Change Opt .</li> <li>F1: General Help</li> <li>F2: Previous Values</li> <li>F3: Optimized Defaults</li> <li>F4: Save &amp; Exit</li> <li>ESC: Exit</li> </ul> |
| Version 2.14.1219. Copyright (C) 2011 Amer                                                                                                    | ican Megatrends, INC.                                                                                                    |

# 2.13 Serial Super IO Configuration

| Aptio Setup Utility - Co<br>Advanced                                               | pyright (C) 2011 Ame    | rican Megatrends, Inc .                                                                                                    |
|------------------------------------------------------------------------------------|-------------------------|----------------------------------------------------------------------------------------------------|
| Second IO Configuration                                                            |                         | Set Parameters of<br>Serial Port 1 (COMC)                                                                                                    |
| Second IO F                                                                        | Fintek F81216           |                                                                                                    |
| <ul> <li>Serial Port 1 Configuratio</li> <li>Serial Port 2 Configuratio</li> </ul> | n                       | <ul> <li>★ : Select Screen</li> <li>↑↓ : Select Item</li> <li>Enter : Select</li> <li>+/- : Change Opt .</li> <li>F1: General Help</li> <li>F2: Previous Values</li> <li>F3: Optimized Defaults</li> <li>F4: Save &amp; Exit</li> <li>ESC: Exit</li> </ul> |
| Version 2.14.1219. Co                                                              | pyright (C) 2011 Americ | an Megatrends, INC.                                                                                                    |

Serial Port 1 Configuration

Serial Port 2 Configuration

# 2.14 Serial Port Configuration

| Serial Port 1 Configu          | uration                     | Enable or Disable<br>Serial Port (COM)                                                                                                    |
|--------------------------------|-----------------------------|----------------------------------------------------------------------------------------------------|
| Serial Port<br>Device Settings | [Enabled]<br>Reset Required |                                                                                                    |
| Change Settings                | [IO=3E8h; IRQ=5;]           |                                                                                                    |
|                                |                             | <ul> <li>★★ : Select Screen</li> <li>↑↓ : Select Item</li> <li>Enter : Select</li> <li>+/- : Change Opt .</li> <li>F1: General Help</li> <li>F2: Previous Values</li> <li>F3: Optimized Defaults</li> <li>F4: Save &amp; Exit</li> <li>ESC: Exit</li> </ul> |

### Serial Port

Use this option to enable or disable the serial port.

## □ Change Settings

Use this option to change the serial port IO port address and interrupt address.

# □ Serial Port 2 Configuration

| Serial Port 2 Configu          | uration                     | Enable or Disable<br>Serial Port (COM)                                                                                                    |
|--------------------------------|-----------------------------|----------------------------------------------------------------------------------------------------|
| Serial Port<br>Device Settings | [Enabled]<br>Reset Required |                                                                                                    |
| Change Settings                | [IO=2E8h; IRQ=5;]           |                                                                                                    |
|                                |                             | <ul> <li>★ : Select Screen</li> <li>↑↓ : Select Item</li> <li>Enter : Select</li> <li>+/- : Change Opt .</li> <li>F1: General Help</li> <li>F2: Previous Values</li> <li>F3: Optimized Defaults</li> <li>F4: Save &amp; Exit</li> <li>ESC: Exit</li> </ul> |

### Serial Port

Use this option to enable or disable the serial port.

## □ Change Settings

Use this option to change the serial port IO port address and interrupt address.

# 2.15 Chipset

| Aptio Setup Utility - Copyright (C) 2011 Ame<br>Main Advanced Chipset Boot Security Save | erican Megatrends, Inc .<br>& Exit                                                                                                    |
|------------------------------------------------------------------------------------------|----------------------------------------------------------------------------------------------------|
| <ul> <li>Host Bridge</li> <li>South Bridge</li> </ul>                                    | Host Bridge Parameters                                                                                                    |
|                                                                                          | <ul> <li>→← : Select Screen</li> <li>↑↓ : Select Item</li> <li>Enter : Select</li> <li>+/- : Change Opt .</li> <li>F1: General Help</li> <li>F2: Previous Values</li> <li>F3: Optimized Defaults</li> <li>F4: Save &amp; Exit</li> <li>ESC: Exit</li> </ul> |
| Version 2.14.1219. Copyright (C) 2011 Americ                                             | can Megatrends, INC.                                                                                                    |

Host Bridge

South Bridge

# 2.16 Memory Information

| Aptio Setup Utility - Copyright (C) 2011 American Megatrends, Inc .<br>Chipset                                   |                                                                                                    |  |
|----------------------------------------------------------------------------------------------------|----------------------------------------------------------------------------------------------------|--|
| <ul> <li>Memory Frequency and Timing</li> <li>Intel IGD Configuration</li> </ul>                                 | Config Memory Frequency and Timing Settings.                                                                                                    |  |
| ****** Memory Information ******<br>Memory Frequency 1067MHZ(DDR3)<br>Total Memory 2048 MB<br>DIMM#0 Not Present |                                                                                                    |  |
|                                                                                                    | <ul> <li>→← : Select Screen</li> <li>↑↓ : Select Item</li> <li>Enter : Select</li> <li>+/- : Change Opt .</li> <li>F1: General Help</li> <li>F2: Previous Values</li> <li>F3: Optimized Defaults</li> <li>F4: Save &amp; Exit</li> <li>ESC: Exit</li> </ul> |  |
| Version 2.14.1219. Copyright (C) 2011 American Megatrends. INC.                                                  |                                                                                                    |  |

□ Memory Frequency and Timing

□ Intel IGD Configuration

# 2.17 Chipset Configuration

| Aptio Setup Utility - Copyright (C) 2011 American Megatrends, Inc .<br>Chipset |                                                                                                    |  |
|--------------------------------------------------------------------------------|----------------------------------------------------------------------------------------------------|--|
| Memory Frequency and Timing                                                    | Enabled OR disabled MRC fast boot.                                                                                                    |  |
| MRC Fast Boot [Enabled]<br>Max TOLUD [Dynamic]                                 |                                                                                                    |  |
|                                                                                | <ul> <li>★★ : Select Screen</li> <li>↑↓ : Select Item</li> <li>Enter : Select</li> <li>+/- : Change Opt .</li> <li>F1: General Help</li> <li>F2: Previous Values</li> <li>F3: Optimized Defaults</li> <li>F4: Save &amp; Exit</li> <li>ESC: Exit</li> </ul> |  |
| Version 2.14.1219, Copyright (C) 2011 American Megatrends, INC.                |                                                                                                    |  |

### MRC Fast Boot

Choices: Disabled, Enabled.

### Max TOLUD

This item allows you to select the size of TOLUD.

### 2.18 Intel IGD Configuration

| Aptio Setup Utility -<br>Chipset                                                                                                    | Copyright (C) 2011 Ame                                                                     | rican Megatrends, Inc .                                                                                                    |
|----------------------------------------------------------------------------------------------------|--------------------------------------------------------------------------------------------|----------------------------------------------------------------------------------------------------|
| Intel IGD Configuration<br>Auto Disable IGD<br>IGFX – Boot Type<br>Backlight Active Mode<br>Backlight Voltage Lev<br>Backlight Control Lev<br>Active LFP<br>Fixed Graphics Memory | [Enabled]<br>[VBIOS Default]<br>[DC Mode]<br>[+3.3V]<br>[Step 10]<br>[LFP LVDS]<br>[128MB] | Auto disable IGD upon<br>external GFX detected.                                                                                                    |
|                                                                                                    |                                                                                            | <ul> <li>★★ : Select Screen</li> <li>↑↓ : Select Item</li> <li>Enter : Select</li> <li>+/- : Change Opt .</li> <li>F1: General Help</li> <li>F2: Previous Values</li> <li>F3: Optimized Defaults</li> <li>F4: Save &amp; Exit</li> <li>ESC: Exit</li> </ul> |

Version 2.14.1219. Copyright (C) 2011 American Megatrends, INC.

#### □ Auto Disable IGD

Choices: Disabled, Enabled.

#### □ IGFX-Boot Type

It is the option to select device by the system when it boots.

#### Backlight Active Mode

Choices: PWN Mode, DC Mode.

#### Backlight Voltage Lev

Choices: +3.3V, +5V

#### Backlight Control Lev

Choices: Step1, Step2, Step3, Step4, Step5, Step6, Step7, Step8, Step9, Step10

### Active LFP

Choices: LFP LVDS, No LVDS

# □ Fixed Graphics Memory

It is used by the Internal graphics device.

# 2.19 PCI Express Root Ports Configuration

| Aptio Setup Utility - Copyright (C) 2011 American Megatrends, Inc .<br>Chipset                                                                      |                                                                                                    |  |
|----------------------------------------------------------------------------------------------------|----------------------------------------------------------------------------------------------------|--|
| <ul> <li>TPT Devices</li> <li>PCI Express Root Port 0</li> <li>PCI Express Root Port 1</li> <li>High Precision Event Timer Configuration</li> </ul> | Enabled/Disable Intel(R)<br>IO Controller Hub (TPT)<br>devices                                                                                                    |  |
| High Precision Timer [Enabled]                                                                                                    | <ul> <li>→ : Select Screen</li> <li>↑↓ : Select Item</li> <li>Enter : Select</li> <li>+/- : Change Opt .</li> <li>F1: General Help</li> <li>F2: Previous Values</li> <li>F3: Optimized Defaults</li> </ul> |  |
| Version 2.14.1219. Copyright (C) 2011 Ameri                                                                                                    | F4: Save & Exit<br>ESC: Exit<br>can Megatrends, INC.                                                                                                    |  |

PCI Express Root Port0

PCI Express Root Port1

- ☐ High Precision Event Timer Configuration
- High Precision Timer

#### 2.20 USB Mode

| Aptio Setup Utility - Copyright (C) 2011 American Megatrends, Inc.<br>Chipset                                                           |                                                                                     |                                                                                                    |
|----------------------------------------------------------------------------------------------------|-------------------------------------------------------------------------------------|----------------------------------------------------------------------------------------------------|
| Azalia Controller                                                                                                    | [HD Audio]                                                                          | Azalia Controller                                                                                                    |
| Select USB Mode<br>UHCI #1 (ports 0 and<br>UHCI #2 (ports 2 and<br>UHCI #3 (ports 4 and<br>UHCI #4 (ports 6 and<br>USB 2.0(EHCI) Suppor | [By Controllers]<br>[Enabled]<br>[Enabled]<br>[Enabled]<br>[Enabled]<br>t [Enabled] |                                                                                                    |
| SMBus Controller                                                                                                    | [Enabled]                                                                           | <ul> <li>★★ : Select Screen</li> <li>↑↓ : Select Item</li> <li>Enter : Select</li> <li>+/- : Change Opt .</li> <li>F1: General Help</li> <li>F2: Previous Values</li> <li>F3: Optimized Defaults</li> <li>F4: Save &amp; Exit</li> <li>ESC: Exit</li> </ul> |

Version 2.14.1219. Copyright (C) 2011 American Megatrends, INC.

#### □ Select USB Mode

Select USB mode by controllers.

#### UHCI #1

Choices: Disabled, Enabled.

#### UHCI #2

Choices: Disabled, Enabled.

#### UHCI #3

Choices: Disabled, Enabled.

# UHCI #4

Choices: Disabled, Enabled.

### USB 2.0 (EHCI) Support

#### SMBus Controller

# 2.21 PCI Express Ports Configuration

| Aptio Setup Utility - Copyright (C) 2011 American Megatrends, Inc .<br>Chipset |                         |                                                                                                    |
|--------------------------------------------------------------------------------|-------------------------|----------------------------------------------------------------------------------------------------|
| PCI Express Port 0<br>Port 0 IOxAPIC                                           | [Enabled]<br>[Disabled] | Enable / Disable PCI<br>Express Root Port 0.                                                                                                    |
|                                                                                |                         | <ul> <li>★★ : Select Screen</li> <li>↑↓ : Select Item</li> <li>Enter : Select</li> <li>+/- : Change Opt .</li> <li>F1: General Help</li> <li>F2: Previous Values</li> <li>F3: Optimized Defaults</li> <li>F4: Save &amp; Exit</li> <li>ESC: Exit</li> </ul> |
| Version 2 14 1219 Convright (C) 2011 American Megatrends INC                   |                         |                                                                                                    |

# PCI Express Port0

Choices: Disabled, Enabled.

### Port0

| Aptio Setup Utility - Copyright (C) 2011 American Megatrends, Inc .<br>Chipset |                      |                                                                                                    |
|--------------------------------------------------------------------------------|----------------------|----------------------------------------------------------------------------------------------------|
| PCI Express Port 1<br>Port 0 IOxAPIC                                           | [Auto]<br>[Disabled] | Enable / Disable PCI<br>Express Root Port 1                                                                                                    |
|                                                                                |                      | <ul> <li>★ : Select Screen</li> <li>↑↓ : Select Item</li> <li>Enter : Select</li> <li>+/- : Change Opt .</li> <li>F1: General Help</li> <li>F2: Previous Values</li> <li>F3: Optimized Defaults</li> <li>F4: Save &amp; Exit</li> <li>ESC: Exit</li> </ul> |
| Version 2 14 1219, Convright (C) 2011 American Megatrends, INC                 |                      |                                                                                                    |

# PCI Express Port1

PCI Express function is set automatically.

## Port0

### 2.22 Boot Configuration

| Aptio Setup Utility -<br>Main Advanced Chipset                               | Copyright (C) 2011 Ame<br>Boot Security Save             | rican Megatrends, Inc .<br>& Exit                                                       |
|------------------------------------------------------------------------------|----------------------------------------------------------|-----------------------------------------------------------------------------------------|
| Boot Configuration<br>Setup Prompt Timeout<br>Bootup NumLock State           | 1<br>[On]                                                | Number of seconds to<br>wait for setup<br>activation key.<br>65535(0xFFFF) means        |
| Quiet Boot                                                                   | [Disabled]                                               | indefinite waiting.                                                                     |
| CSM16 Module Version                                                         | 07.68                                                    |                                                                                         |
| GateA20 Active<br>Option ROM Messages<br>Interrupt 19 Capture<br>CSM Support | [Upon Request]<br>[Force BIOS]<br>[Enabled]<br>[Enabled] | <ul> <li>→ : Select Screen</li> <li>↑↓ : Select Item</li> <li>Enter : Select</li> </ul> |
| Boot Option Priorities<br>Boot Option #1<br>Boot Option #2                   | [UEFI: USB FLASH D]<br>[ USB FLASH DRIVE PMAP ]          | +/-: Change Opt .<br>F1: General Help<br>F2: Previous Values<br>F3: Optimized Defaults  |
| Hard Drive BBS Priorities                                                    |                                                          | F4: Save & Exit<br>ESC: Exit                                                            |
|                                                                              | 0                                                        |                                                                                         |

#### Setup Prompt Timeout

This setting is to remind when the system is waiting for setup activation key.

#### Bootup NumLock State

This setting is to set Num Lock status when the system is powered on. Setting to [On] will turn on the Num Lock key when the system is powered on. Setting to [Off] will allow users to use the arrow keys on the numeric keypad. Choices: On, Off.

#### **Quiet Boot**

This item can help to select the screen display when the system boots.

#### GateA20 Active

Upon request GA20 can be disabled using BIOS services.

#### Option ROM Messages

Set display mode for option ROM.

#### □ Interrupt 19 Capture

Enable: Allow option ROMs to trap into 19. Choices: Disabled, Enabled.

#### **CSM** Support

Enable: Set mode for option CSM. Choices: Disabled, Enabled.

#### Boot Option Priority

These items specify the boot device priority sequence from the available devices. The number of device items that appears on the screen depends on the number of devices installed in the system.

Choices: Boot Option#1, Boot Option#2.

# 2.23 Password Description

| Aptio Setup Utility - Copyright (C) 2011 Ame<br>Main Advanced Chipset Boot Security Save                                                                                                    | erican Megatrends, Inc .<br>& Exit                                                                                                    |
|----------------------------------------------------------------------------------------------------|----------------------------------------------------------------------------------------------------|
| Password Description<br>If ONLY the Administrator's password is set,<br>then this only limits access to Setup and is<br>only asked for when entering Setup.<br>If ONLY the User's password is set, then this<br>is a power on password and must be entered to<br>boot or enter Setup. In Setup the User will<br>have Administrator rights.<br>The password length must be<br>in the following range: | Set Administrator<br>Password                                                                                                    |
| Minimum length 3<br>Maximum length 20<br>Administrator Password<br>User Password                                                                                                    | <ul> <li>↑↓ : Select ltem</li> <li>Enter : Select</li> <li>+/- : Change Opt .</li> <li>F1: General Help</li> <li>F2: Previous Values</li> <li>F3: Optimized Defaults</li> <li>F4: Save ESC: Exit</li> </ul> |
| Version 2.14.1219. Copyright (C) 2011 Americ                                                                                                    | can Megatrends, INC.                                                                                                    |

# 2.24 Save Changes and Exit

| Aptio Setup Utility - Copyright (C) 2011 Ame<br>Main Advanced Chipset Boot Security Save                 | e <mark>rican Megatrends, Inc</mark> .<br>& Exit                                                                       |
|----------------------------------------------------------------------------------------------------|----------------------------------------------------------------------------------------------------|
| Save Changes and Exit<br>Discard Changes and Exit<br>Save Changes and Reset<br>Discard Changes and Reset | Exit system setup after saving the changes.                                                                            |
| Save Options<br>Save Changes<br>Discard Changes                                                          |                                                                                                    |
| Save as User Defaults<br>Restore User Defaults                                                           | → : Select Screen<br>↑↓ : Select Item<br>Enter : Select                                                                |
| Boot Overrode<br>UEFI: USB FLASH DRIVE PMAP<br>USB FLASH DRIVE PMAP                                      | +/-: Change Opt .<br>F1: General Help<br>F2: Previous Values<br>F3: Optimized Defaults<br>F4: Save & Exit<br>ESC: Exit |
| Version 2.14.1210 Convright (C) 2011 Amori                                                               |                                                                                                    |

# **Chapter 3 Drivers Installation**

This chapter introduces driver installation information.

Please insert the utility CD to CD-ROM drive, the install menu will appear automatically, if the install menu did not list suitable driver of Operate System or did not appear automatically, please select corresponding driver of utility CD to install.

Driver installation steps are as below.

# 3.1 Intel Chipset Device Software

Step 1. Click "Next" to continue.

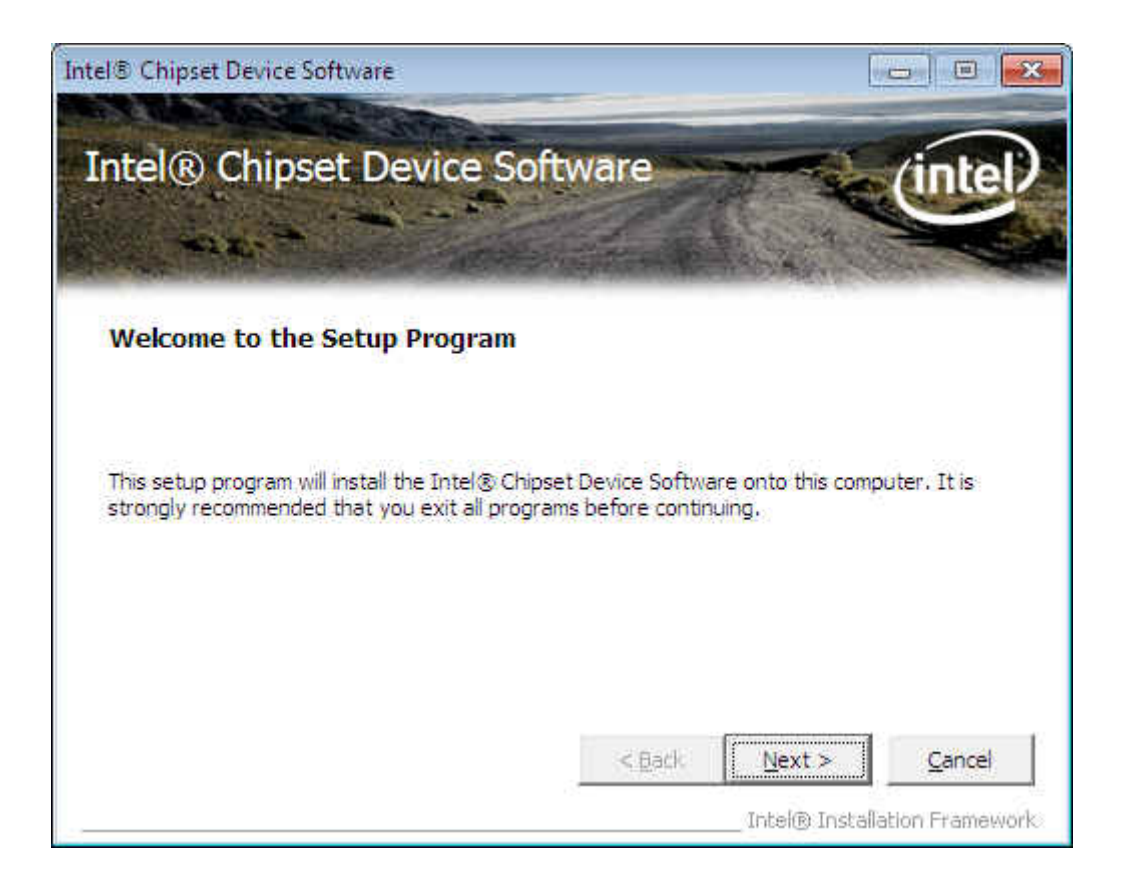

Step 2. Read the License Agreement and click "Yes" to continue.

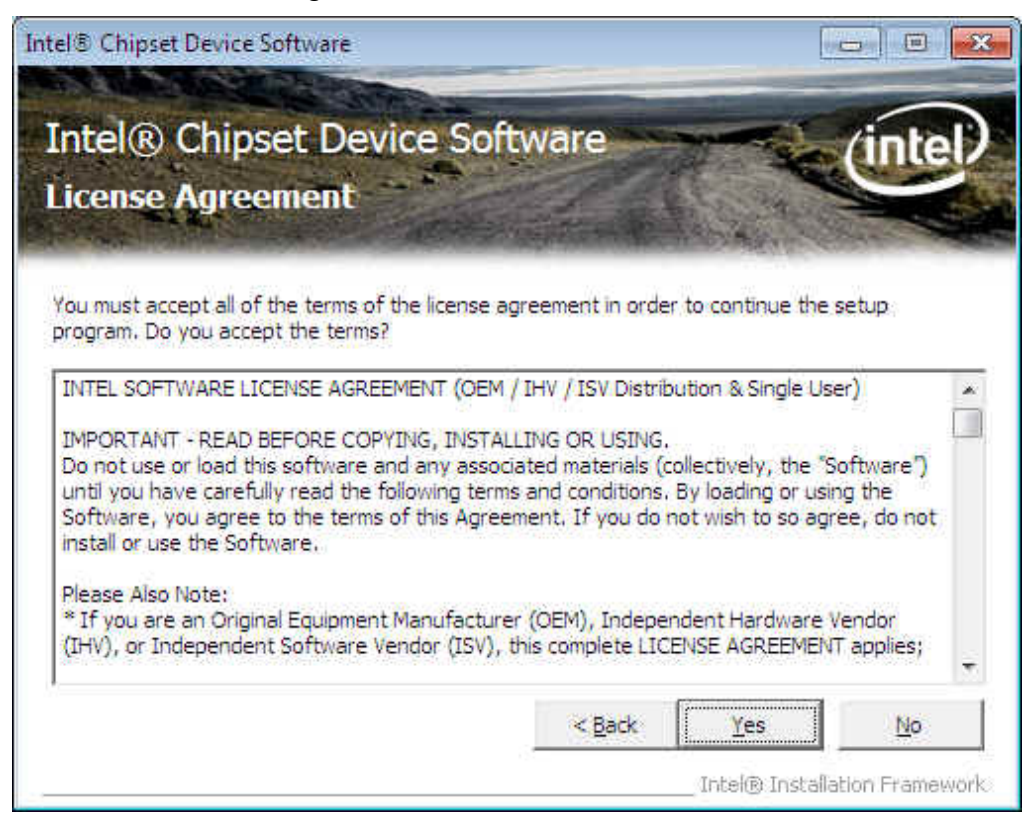

#### Step 3. Click "Next" to continue.

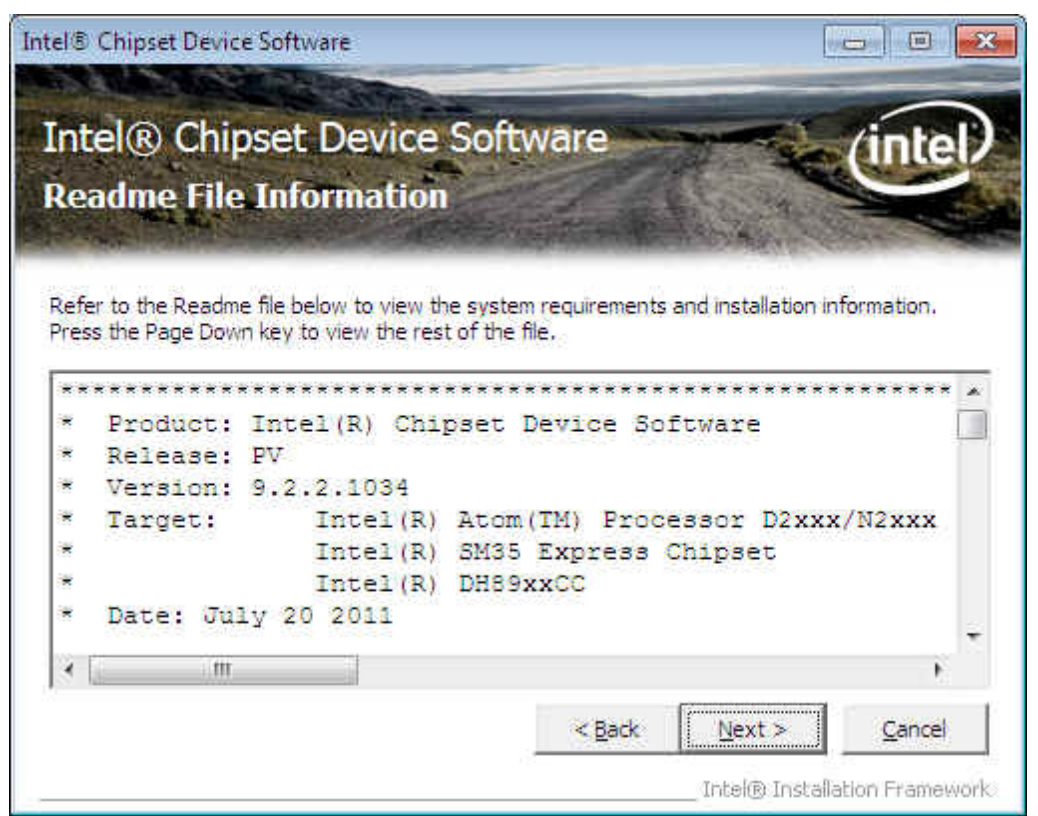

Step 4. Click "Next" to continue.

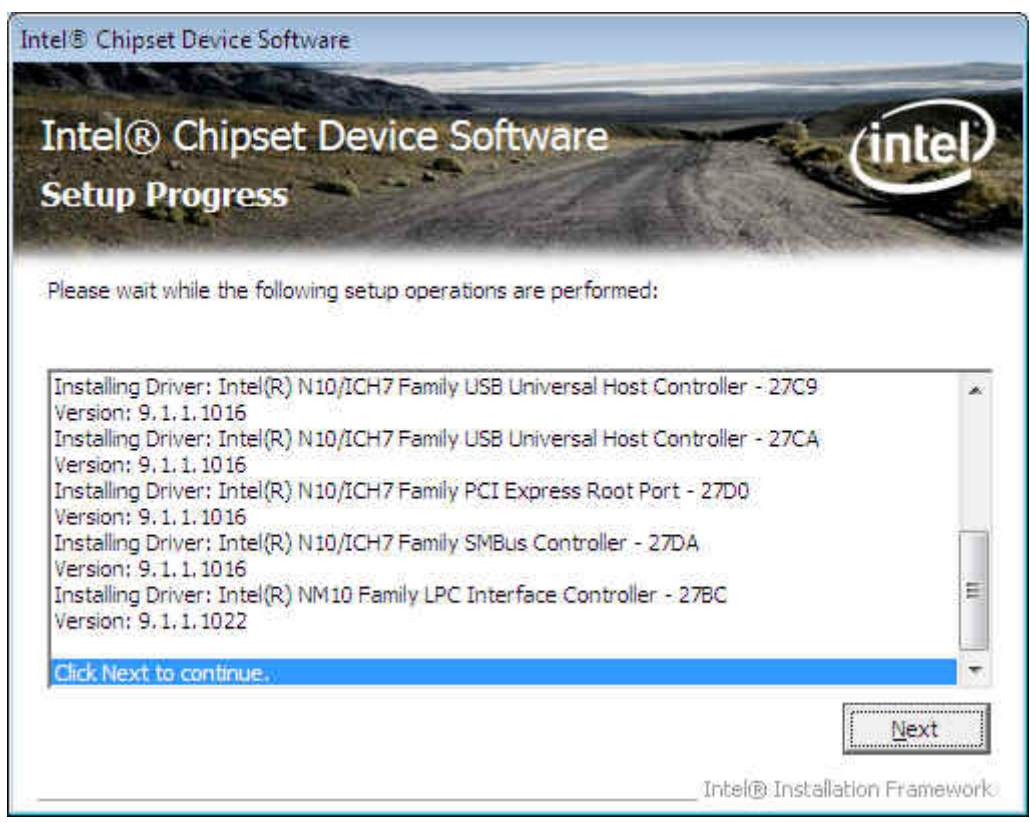

#### Step 5. Click "Finish" to complete setup.

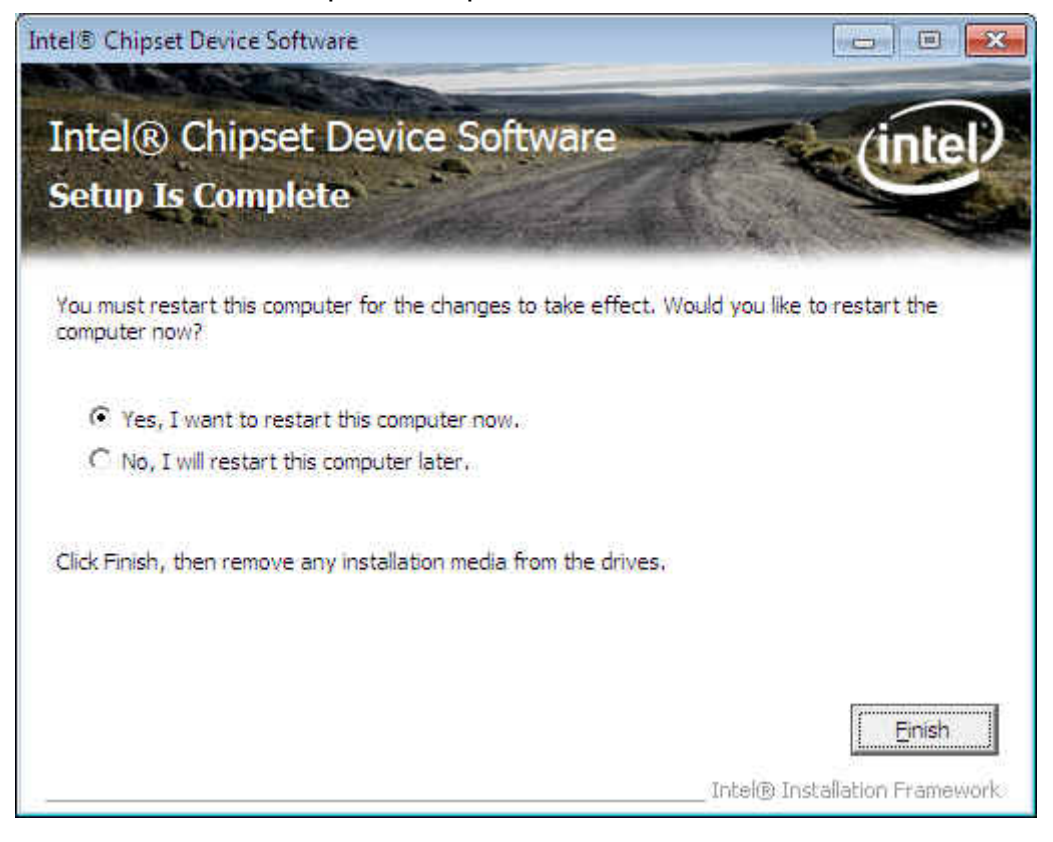

# 3.2 Intel Graphic Media Accelerator Driver

#### Step 1. Click "Next" to continue.

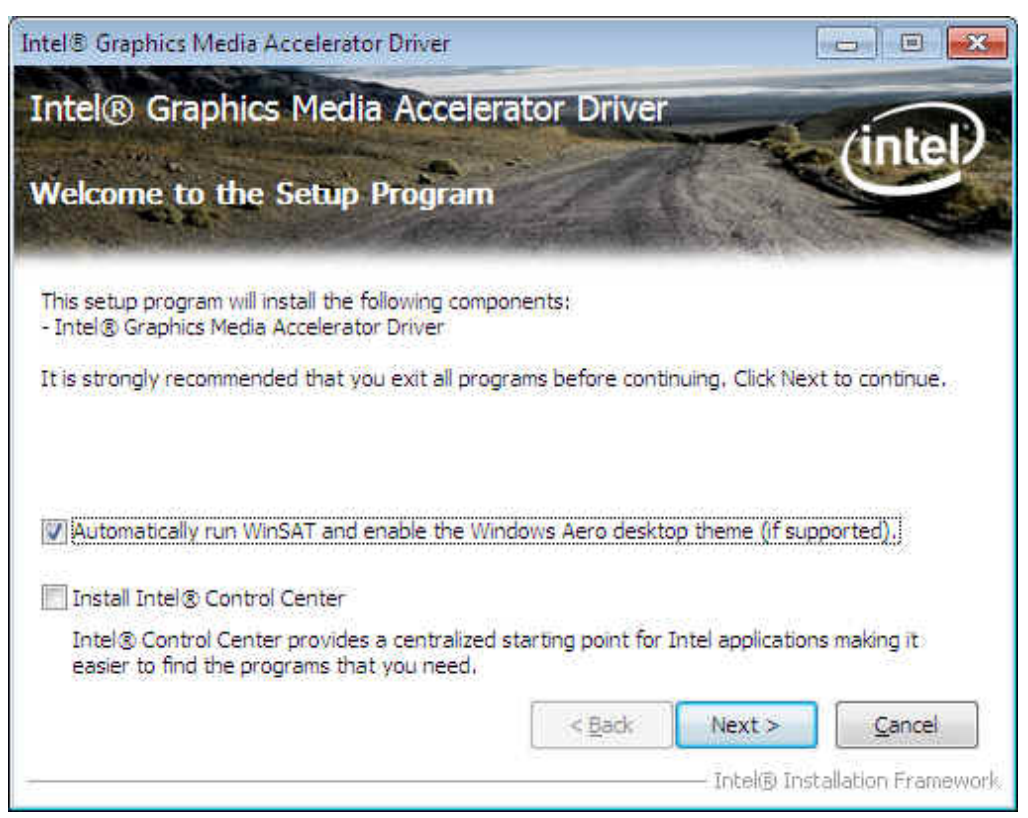

Step 2. Click "No" to continue.

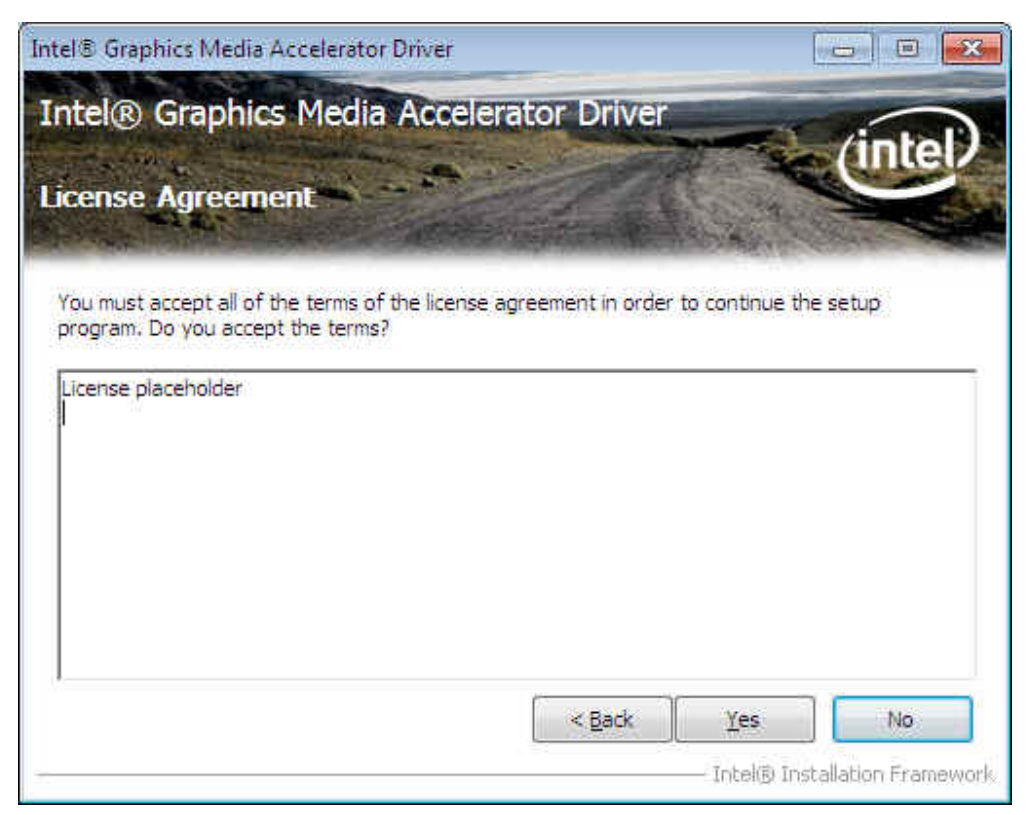

WECX-N26001 User Manual

Step 3. Click "Next" to continue.

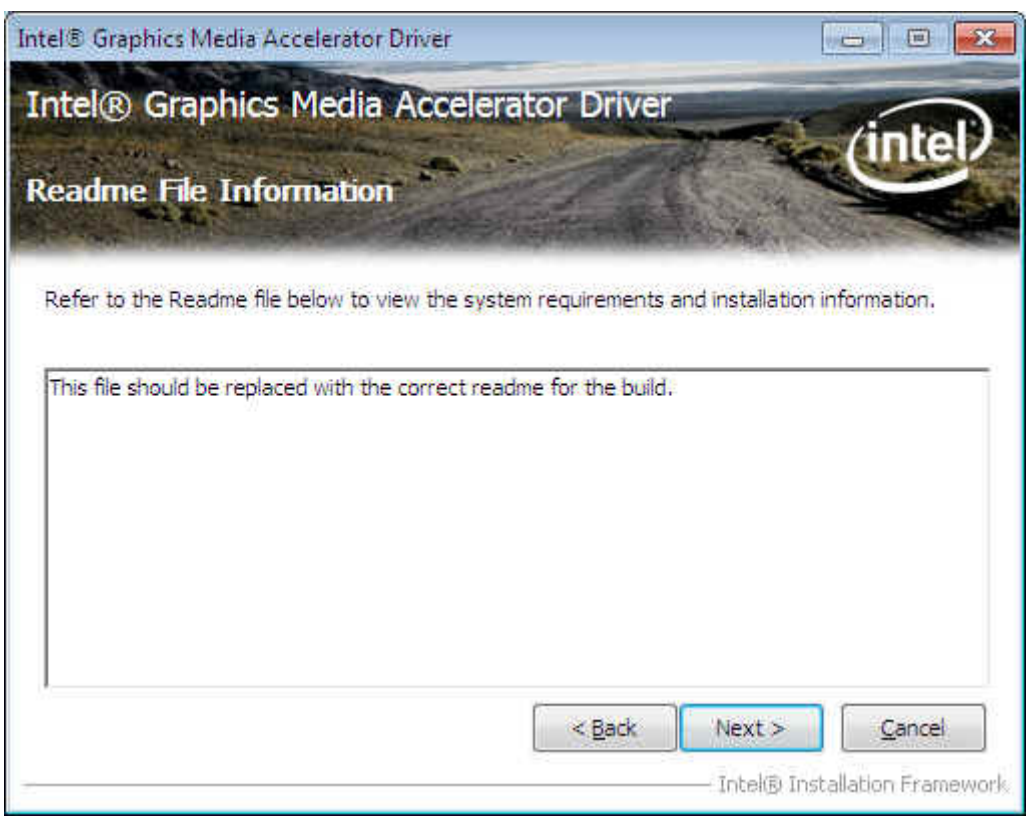

#### Step 4. Click "Next" to continue.

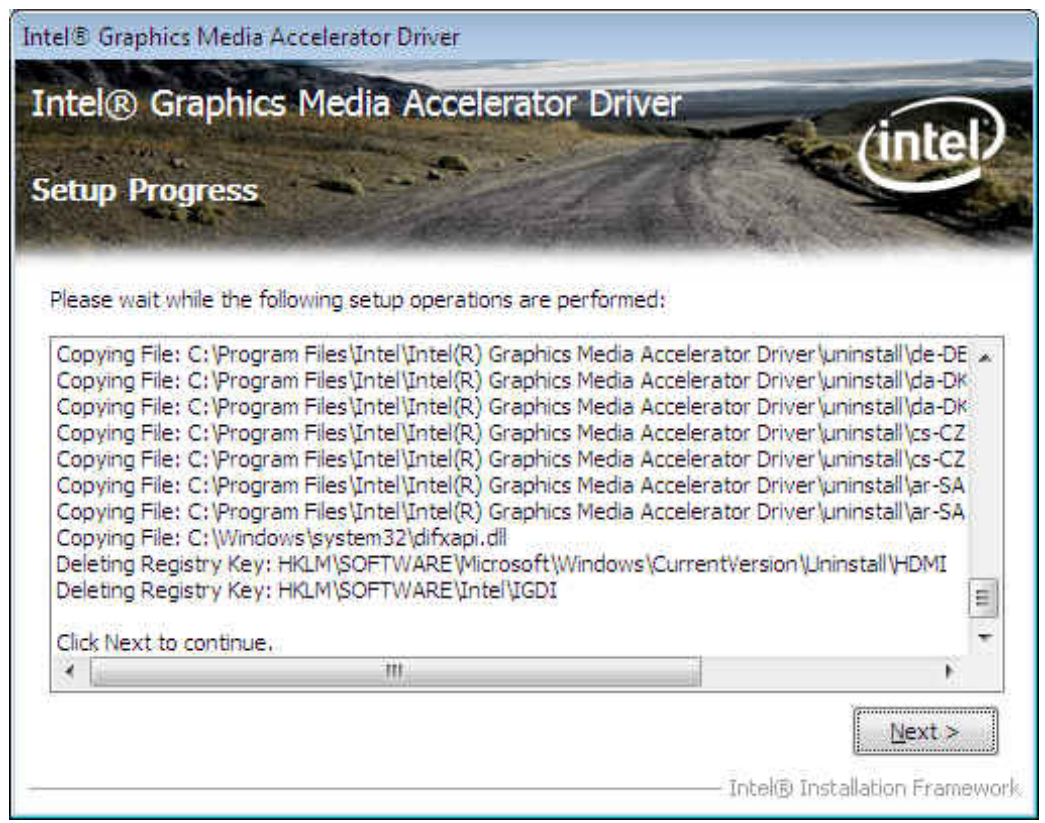

Step 5. Click "Finish" to complete setup.

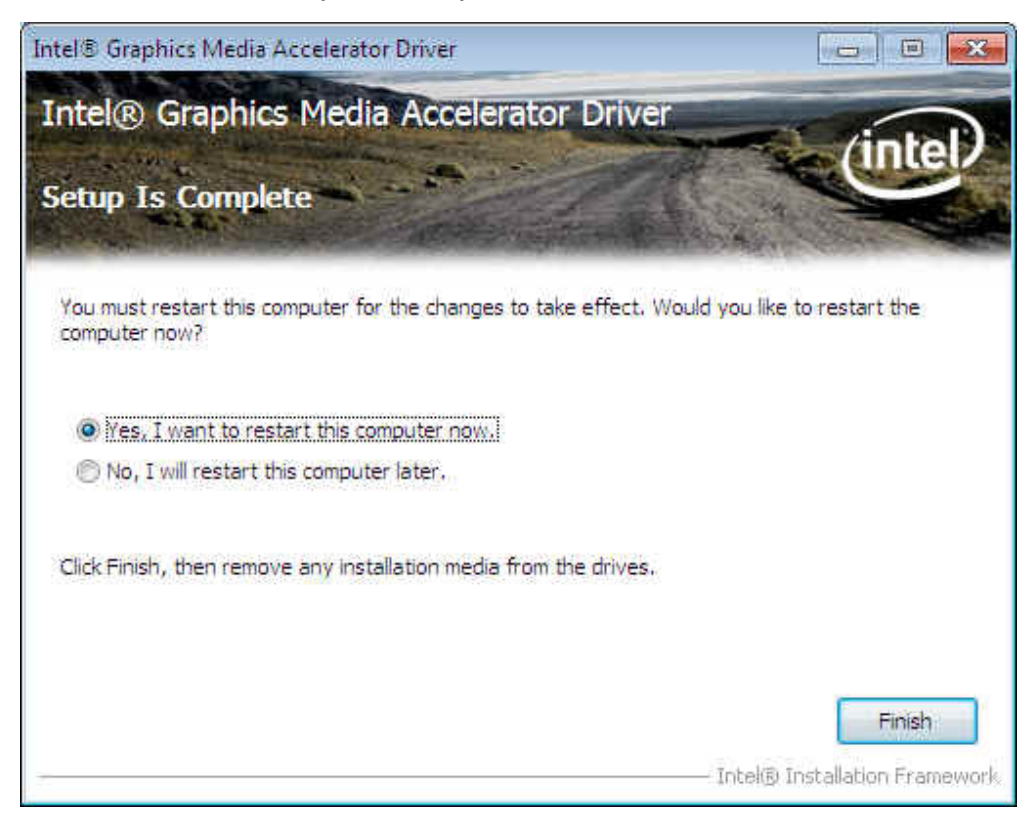

### 3.3 LAN Driver

Step 1. Click "Next" to continue.

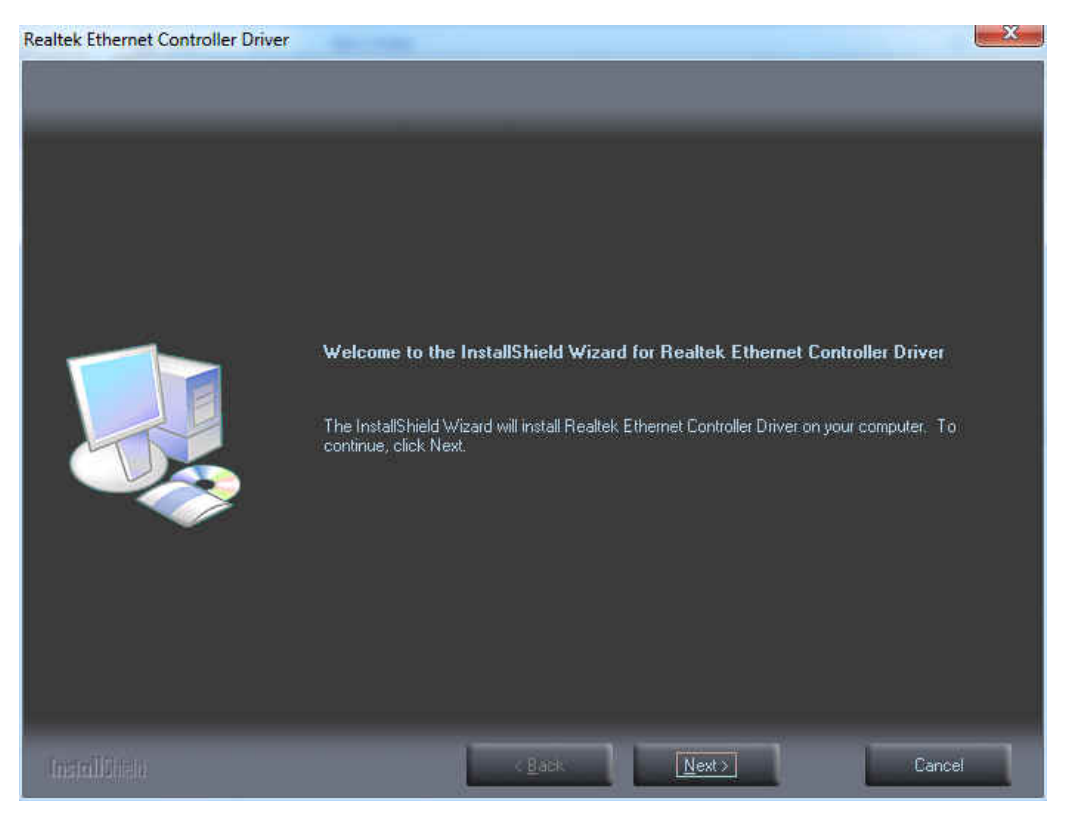

### Step 2. Click "Install" to continue.

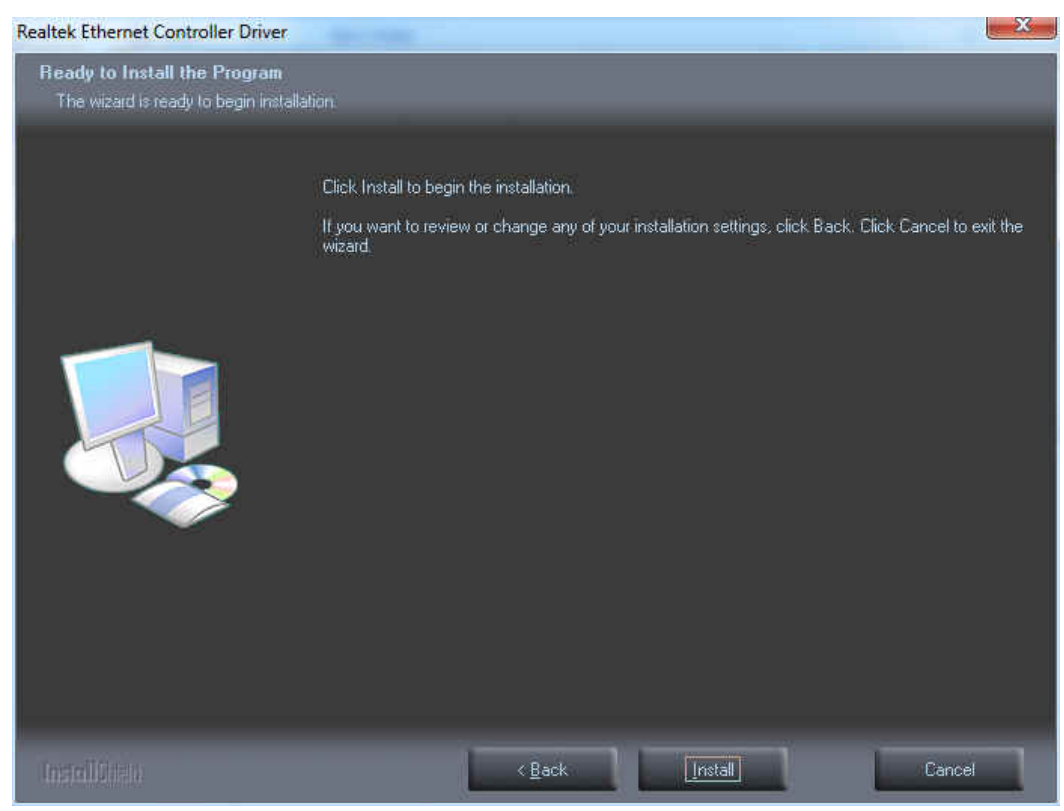

WECX-N26001 User Manual

#### Step 3. Click "Finish" to complete setup.

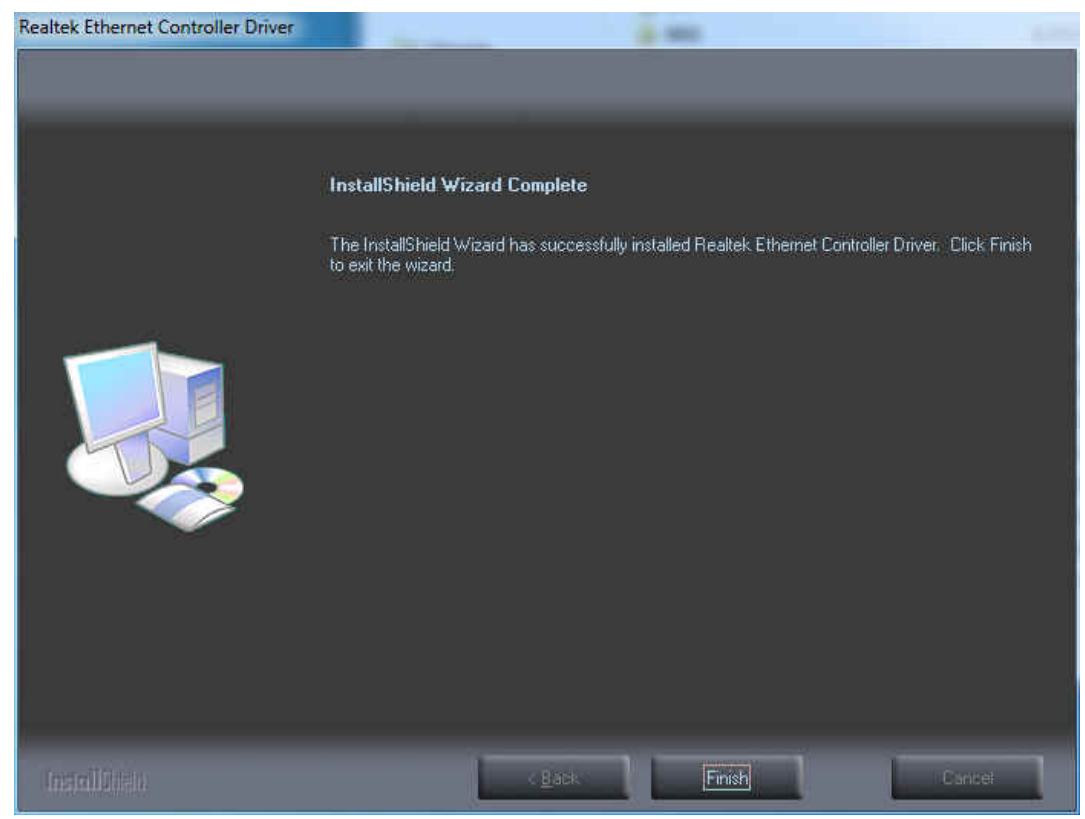

# 3.4 Audio Driver

| Step 1 | . Click | "Next" | to continue. |
|--------|---------|--------|--------------|
|--------|---------|--------|--------------|

| Realtek High Definition Audio Dri | ver Setup (3.44) R2.67                                                                                                    |
|-----------------------------------|----------------------------------------------------------------------------------------------------|
|                                   | Welcome to the InstallShield Wizard for Realtek High Definition Audio Driver<br>The InstallShield Wizard will install Realtek High Definition Audio Driver on your computer. To<br>continue, click Next |
| InstallShield                     | < Back Next> Cancel                                                                                                    |

Step 2. Click "Finish" to complete setup.

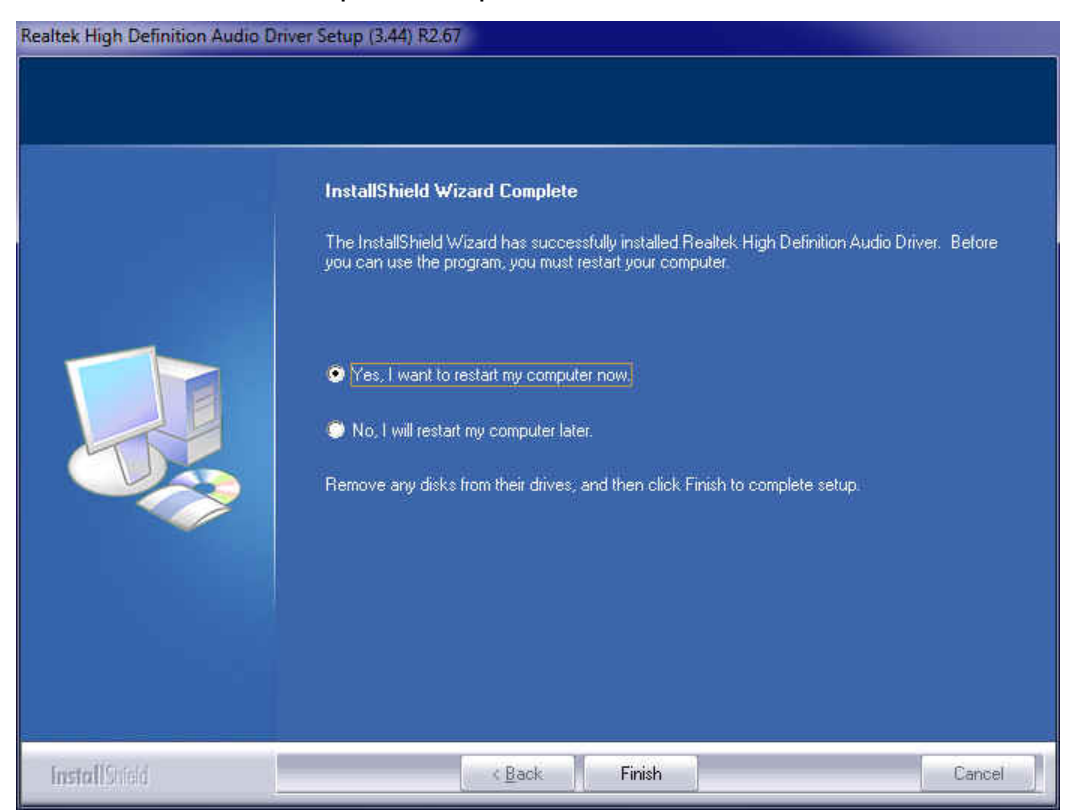

WECX-N26001 User Manual

# Appendix-A Watchdog

The working algorithm of the WDT function can be simply described as a counting process. The time-out Interval can be set through software programming. The availability of time-out interval is set by software.

The System Board allows users control WDT through dynamic software programming. The WDT starts counting when it is activated. It sends out a signal to system reset, when time-out interval ends. To prevent the time-out interval from running out, a re-trigger signal will need to be sent before the counting reaches its end. This action will restart the counting process.

WDT program should keep the counting process running under normal condition. WDT should never generate a system reset unless the system runs into troubles.

The related Control Registers of WDT are all included in the following sample program that is written in C language. User can fill a non-zero value into the Time-out Value Register to enable/refresh WDT. System will be reset after the Time-out Value to be counted down to zero. Or user can directly fill a zero value into Time-out Value Register to disable WDT immediately.

To ensure a successful accessing to the content of desired Control Register, the sequence of following program codes should be step-by-step run again when each register is accessed.

For more information about WDT, please refer to Winbond W83627EHF data sheet.

There are two PnP I/O port addresses that can be used to configure WDT,

1) 0x2E: EFIR (Extended Function Index Register, for identifying CR index number)

2) 0x2F: EFDR (Extended Function Data Register, for accessing desired CR)

Below are some example codes, which demonstrate the use of WDT.

// Enter Extended Function Mode
outp(0x002E, 0x87);
outp(0x002E, 0x87);

// Assign Pin 77 to be a WDTO# Signal outp(0x002E, 0x2D); outp(0x002F, inp(0x002F) & 0xFE);

// Select Logic Device 8
outp(0x002E, 0x07);
outp(0x002F, 0x08);

// Active Logic Device 8
outp(0x002E, 0x30);
outp(0x002F, 0x01);

//Clear WDTO# Status
outp(0x002E, 0xF7);
outp(0x002F, inp(0x2F) & 0xEF);

// Select Count Mode (Second / Minute)
outp(0x002E, 0xF5);
outp(0x002F, (inp(0x002F) & 0xF7) | (Count-mode Register & 0x08));

// Set Time-out Value
outp(0x002E, 0xF6);
outp(0x002F, Time-out Value Register);

// Exit Extended Function Mode
outp(0x002E, 0xAA);

# Definitions of Variables:

Value of Count-mode Register: 1) 0x00 -- Count down in seconds (Bit3=0) 2) 0x08 -- Count down in minutes (Bit3=1) Value of Time-out Value Register: 1) 0x00 -- Time-out Disable

2) 0x01~0xFF -- Value for counting down

# Appendix-B GPIO

The System Board provides 4 dedicated output ports and 4 programmable I/O ports that can be individually configured to perform a simple I/O function. Users can configure 4 programmable I/O ports to become an input or output port by programming register bit of I/O Selection . *To invert port value, the setting of Inversion Register has to be made* (Note). Port values can be set to read or write through Data Register.

Note: Only 4 programmable I/O ports support.

Additionally, 4 Digital Output ports amplified signals from GPIO ports. There are open-drain buffers, which can offer greater driving capacity up to 100mA.

For more information about GPIO, please refer to Winbond W83627EHF data sheet.

The related Control Registers of GPIO are all included in the following sample program that is written in C language. To ensure a successful accessing to the content of desired Control Register, the sequence of following program codes should be step-by-step run again when each register is accessed.

There are two PnP I/O port addresses that can be used to configure GPIO ports,

- 1) 0x2E EFER (Extended Function Enable Register, for entering Extended Function Mode)
  - EFIR (Extended Function Index Register, for identifying CR index number)

2) 0x2F - EFDR (Extended Function Data Register, for accessing desired CR)

Below are some example codes, which demonstrate the use of GPIOs.

// Enter Extended Function Mode
outp(0x002E, 0x87);
outp(0x002E, 0x87);

// Assign Pin121-128 to be GPIO port
outp(0x002E, 0x29);
outp(0x002F, inp(0x002F) | 0x01);

WECX-N26001 User Manual

```
// Select Logic Device 7
outp(0x002E, 0x07);
outp(0x002F, 0x07);
// Active Logic Device 7
outp(0x002E, 0x30);
outp(0x002F, 0x01);
// Select Inversion Mode
outp(0x002E, 0xF2);
outp(0x002F, (inp(0x002F) & 0x3C) | (Inversion Register & 0xC3));
// Select I/O Mode
outp(0x002E, 0xF0);
outp(0x002F, (inp(0x002F) & 0x3C) | (I/O Selection Register & 0xC3));
// Access GPIO ports
outp(0x002E, 0xF1);
outp(0x002F, (inp(0x002F) & 0x3C) | (Output Data & 0xC3));
or
Input Data = inp(0x002F);
// Exit Extended Function Mode
```

```
Definitions of Variables:
```

outp(0x002E, 0xAA);

Each bit in the lower nibble of each Register represents the setting of a GPIO port.

| Super IO Pin | Bit | GPIO DIO      |
|--------------|-----|---------------|
| 128          | 0   | GPIO DIO-Out0 |
| 127          | 1   | GPIO DIO-Out1 |
| 126          | 2   | GPIO DIO-In0  |
| 125          | 3   | GPIO DIO-In1  |
| 124          | 4   | GPIO DIO-In2  |
| 123          | 5   | GPIO DIO-In3  |

| 122 | 6 | GPIO DIO-Out2 |
|-----|---|---------------|
| 121 | 7 | GPIO DIO-Out3 |

#### Value of Inversion Register :

When set to a '1', the incoming/outgoing port value is inverted.

When set to a '0', the incoming/outgoing port value is the same as in Data Register.

Value of I/O Selection Register :

When set to a '1', respective GPIO port is programmed as an input port. When set to a '0', respective GPIO port is programmed as an output port.

Value of Output Data Input Data :

If a port is assigned to be an output port, then its respective bit can be read/written.

If a port is assigned to be an input port, then its respective bit can be read only.

#### Note:

#### DIO\_IN0/DIO\_IN1/DIO\_IN2/DIO\_IN3 is programmed as **Inputs** by BIOS default.

| Parameter | Conditions      |
|-----------|-----------------|
| VinH      | min +1.857V     |
| VinL      | max +0.525V     |
| Rated Vin | -8V ~ +12V      |
| NC Status | High by Default |

\*\* Attention: If **DIO\_IN0/DIO\_IN1/DIO\_IN2/DIO\_IN3** is programmed as Output signal, they can only offer a normal signal transfer (NOT amplified signals).

| Parameter | Conditions    |
|-----------|---------------|
| VoutH     | 3.3V thru 10k |
| VoutL     | 0V thru 1k    |

#### DIO\_OUT0/DIO\_OUT1/DIO\_OUT2/DIO\_OUT3 is fixed as Outputs by BIOS.

| Parameter         | Conditions              |
|-------------------|-------------------------|
| Open-drain buffer | Power-on default = Open |
| Driving Capacity  | max 100mA continue      |